## Registering a New Piggyback Loan

7.15.24

## **Portal Address:** <u>https://broker.springeq.com/portal/#/login</u>

Quick jump to these sections:

| 1. | Upload 3.4                                               | pg. | 2  |
|----|----------------------------------------------------------|-----|----|
| 2. | Pull Credit                                              | pg. | 10 |
| 3. | Associate 1 <sup>st</sup> Mortgage with Subject Property | pg. | 15 |
| 4. | Mark Liabilities to be Paid Off                          | pg. | 20 |
| 5. | Price and Lock                                           | pg. | 27 |
| 6. | Submit Registration                                      | pq. | 33 |

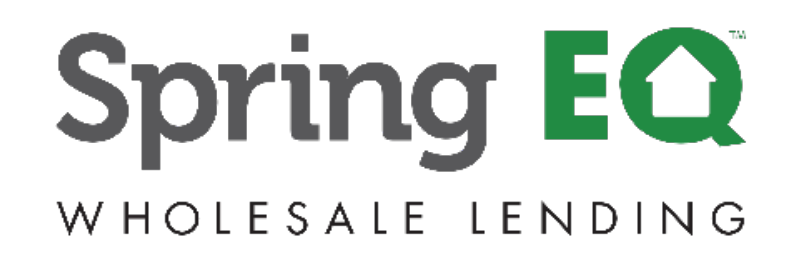

# **Uploading URLA 3.4**

- 1. Under "Loan Registration" on the left, click "Import Loan File" (URLA 3.4) (If you do not have a 3.4, you can create a loan application with our "Manual Loan Entry" option)
- 2. Confirm the correct <u>Company</u> is selected (Relevant if you register for multiple LO's or companies)
- 3. Confirm the correct <u>Branch</u> is selected (If associated with multiple branches, select ALL)
- 4. Registration Help link in Resource Tab. Direct link to our website for our live registration team to help with your registration.

### **Registration Help Number is 888-605-2588, option 1**

| Spring EQ                                                                                  | Spring EQ, LLC<br>100 W. Matsonford Road<br>Building 5, Suite 100 | NMLS ID#: 146<br>Broker ID#: 400<br>Approved For: CO | 4945<br>0001<br>NV |                                               |                                                                                          |                                                                                                    | Guidelines                       |                             |
|--------------------------------------------------------------------------------------------|-------------------------------------------------------------------|------------------------------------------------------|--------------------|-----------------------------------------------|------------------------------------------------------------------------------------------|----------------------------------------------------------------------------------------------------|----------------------------------|-----------------------------|
| Home<br>View Pipeline                                                                      | Welcome to the Whole                                              | esale Portal                                         |                    | 2                                             |                                                                                          | 3                                                                                                    |                                  | Training<br>Order Appraisal |
| <ul> <li>Loan Registration</li> <li>Import Loan File</li> <li>Manual Loan Entry</li> </ul> |                                                                   |                                                      |                    | Spring EQ<br>100 W. M<br>Radnor P<br>Spring E | 9, LLC<br>altsonford Road, Building 5, Suite 100<br>A, 19087<br>O, LLC dba NLL (1454945) | Spring EQ. LLC<br>100 W. Matsonford Road, Building 5, Suite 100<br>Radinor PA, 19087<br>[W. Matsonford Road, Radnor, PA 19087 (146-<br>All Brokers, selected, (N/A) | 49451 <mark>~</mark>             | Registration Help           |
|                                                                                            | Pipeline                                                          |                                                      |                    |                                               |                                                                                          | 100 W. Matsonford Road, Radnor, PA 19087 (<br>29 pebble beach dr., Livingston, NJ 07039 (13<br>123 Main street, Long Beach, CA 90801 (1234                          | 1464945)<br>579) Summary<br>145) |                             |
|                                                                                            | * Loan Officer:                                                   | All                                                  | *                  |                                               |                                                                                          |                                                                                                    | ALERT TYPE                       | COUNT -                     |
|                                                                                            | STATUS                                                            |                                                      | COUNT              | TOTAL LOAN AMT                                | \$300,000,000<br>\$240,000,000                                                           |                                                                                                    | An error has occurred while ge   | enerating 5                 |
|                                                                                            | Wholesale PreApp - Regis                                          | tered                                                | 2                  | \$551,000                                     | \$180,000,000                                                                            |                                                                                                    | Tees, some rees may be missi     | U9.                         |
|                                                                                            | Working Contact                                                   |                                                      | 3                  | \$469,700                                     | \$80,000,000                                                                             |                                                                                                    | Total:                           | 5                           |
|                                                                                            | File Closed For Incomplete                                        | eness                                                | 1                  | \$275,000                                     | 50                                                                                       |                                                                                                    |                                  |                             |
|                                                                                            | App Not Submitted                                                 |                                                      | 4                  | \$410,000                                     |                                                                                          | / & & & & & & & & & & & & & & & & & & &                                                                                                    |                                  |                             |
|                                                                                            | Wholesale App Registered                                          | 1                                                    | 44                 | \$6,926,000                                   |                                                                                          |                                                                                                    |                                  |                             |
|                                                                                            | App Taken - Docs Needed                                           |                                                      | <u>18</u>          | \$2,807,501                                   |                                                                                          | 883388 4                                                                                                    |                                  |                             |
|                                                                                            | App Submitted                                                     |                                                      | <u>10</u>          | \$1,826,000                                   | 2 4 5 4 g 5 4 g 5                                                                        | 81                                                                                                    |                                  |                             |
|                                                                                            | Initial Underwriting                                              |                                                      | 21                 | \$2,438,000                                   |                                                                                          |                                                                                                    |                                  |                             |
|                                                                                            | Suspended                                                         |                                                      | I                  | \$1,049,000                                   | A B SY A                                                                                 | 1 1                                                                                                    |                                  |                             |
|                                                                                            | Conditional Approval                                              |                                                      | 22                 | \$2,815,599                                   |                                                                                          | St. St.                                                                                                    |                                  |                             |
|                                                                                            | Conditional Approval - Re-                                        | ady For Investor Due Dilligence                      | 1                  | \$30,000                                      |                                                                                          |                                                                                                    |                                  |                             |
|                                                                                            | Resubmittal                                                       |                                                      | 30                 | \$5,351,500                                   |                                                                                          |                                                                                                    |                                  |                             |
| Recent Loans                                                                               | Clear to Close                                                    |                                                      | 4                  | \$687,500                                     | Change Pipeline View:   Amount                                                           | s                                                                                                    |                                  |                             |

# Uploading URLA 3.4 (cont.)

- 1. Select Import Loan File
- 2. Check MISMO 3.4 Submission
- 3. Click "Browse"

Find the 3.4 file on your computer to attach and upload

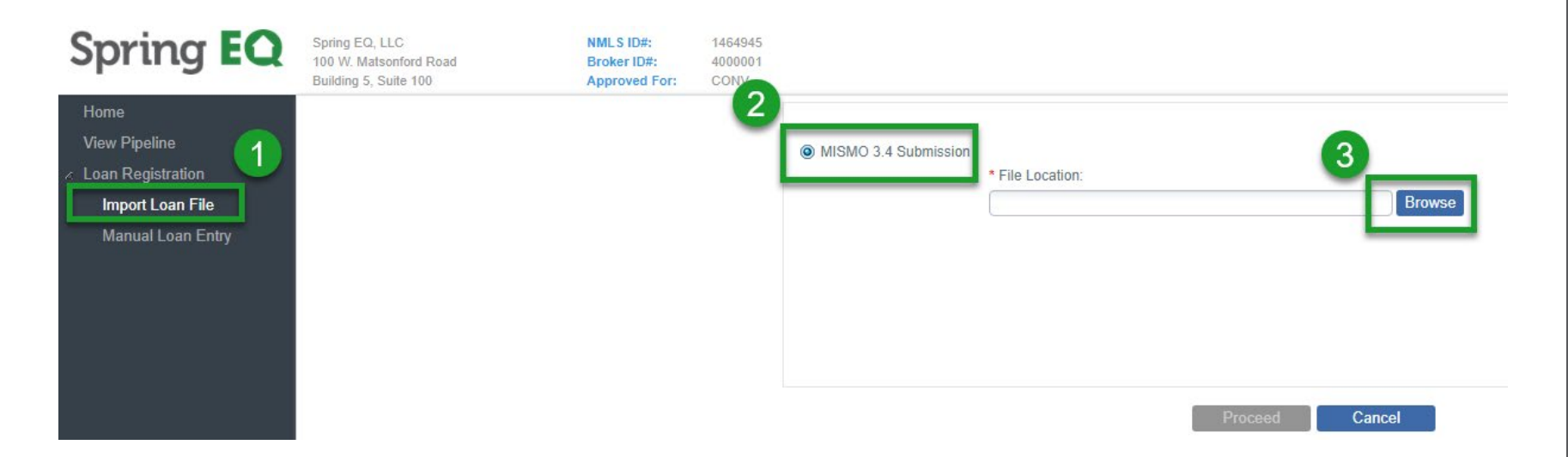

# Uploading URLA 3.4 (cont.)

• If exceptions appear, please just click the blue "Proceed" box.

(If there are too many exceptions, your 3.4 file may need to be completed and re-imported, but the system will usually let you proceed.)

| MISMO 3.4 Submission  | * File Location:                                                                               |
|-----------------------|------------------------------------------------------------------------------------------------|
|                       | C:\fakenath\Better FNMA MISMO 3.4 xml Browse                                                   |
|                       | O. autopathibeter ( Nill Children S. F. Ann                                                    |
|                       | Proceed Cancel                                                                                 |
|                       |                                                                                                |
| Exceptions            |                                                                                                |
| SEVERITY              | ERROR MESSAGE                                                                                  |
| Warning               | The monthly mortgage payment amount for a real estate asset must be greater than zero.         |
| Warning               | The property type for a real estate asset cannot be blank.                                     |
| Warning               | The taxes, insurance and maintenance amount for a real estate asset must be greater than zero. |
|                       |                                                                                                |
| <ul> <li>▲</li> </ul> | <u>ه</u>                                                                                       |
|                       | Save Exceptions to File                                                                        |

# **Complete Registration Fields**

| Transaction ID:     |                     |
|---------------------|---------------------|
| Your Loan Number:   | 2000005552          |
| MLO Name: 🕕         | Type LO Name 🗸      |
| MLO NMLS ID:        | 1276075             |
| • MLO Email:        | dabney@springeq.com |
| * MLO Phone Number: | (444) 333-1616      |

| Credit Order Consent Date: | 11/21/2022 | <b>4</b> |  |
|----------------------------|------------|----------|--|
| First Payment Due Date:    | 3/01/2023  |          |  |
| MLO State License:         |            | 6        |  |

Must register and/or save before 3rd Party Processing Information or Concurrent Mortgage Details buttons are enabled.

| Andy America                              | Amy America                                  |  |
|-------------------------------------------|----------------------------------------------|--|
| Primary Borrower                          | Co-Borrower                                  |  |
| First, Middle, Last, Name Suffix, Maritat | * First, Middle, Last, Name Suffix, Marital: |  |
| Andy                                      | Amy                                          |  |
| Middle (optional)                         | Middle (optional)                            |  |
| America                                   | America                                      |  |
| Name Suffix (optional)                    | Name Suffix (optional)                       |  |
| Married                                   | Married 🛩                                    |  |
| First Time Home 📰                         | First Time Home                              |  |

| Property Information |                                        |                 |              |                          | Credit Scores                |              |                     |  |  |  |
|----------------------|----------------------------------------|-----------------|--------------|--------------------------|------------------------------|--------------|---------------------|--|--|--|
| Property Address:    | 1315 Main Street<br>Unit Type V Unit # |                 |              | Qualifying Credit Score: | \$                           |              |                     |  |  |  |
| Unit Type, Unit #:   |                                        |                 |              | Financias Terms          |                              |              |                     |  |  |  |
| * Zip, City & State: | 90210                                  | Beverty Hill    | 5            | CA                       | Financing Terms              |              |                     |  |  |  |
| * County:            | Los Angeles                            |                 |              | Purchase Price:          | \$750,000.00                 | -            |                     |  |  |  |
| Country:             | United States                          |                 |              | Cost of Renovation:      | \$0.00                       | 10           |                     |  |  |  |
| * Occupancy:         | Primary Resid                          | ence            | *            |                          | Appraised Value:             | \$0.         | 9                   |  |  |  |
| * Property Type:     | pe: Detached v                         |                 | *            |                          | * Base Loan Amount:          | \$275,000.00 |                     |  |  |  |
| * Project Type:      |                                        |                 | *            |                          | Mortgage Insurance Financed. | \$0.00       | Mortgage Insuran    |  |  |  |
| • No Linës:          |                                        |                 |              |                          | Total Loan Amount            | \$275,000.00 | 10 Ratio:           |  |  |  |
| * CEMA:              | O Yes O No                             | Unpaid Bal      | ance Amount. |                          | Mortgage Credit Certificate: | 🔘 Yes 🔘 No   | survigage Credit Ce |  |  |  |
| Mortgage Type        |                                        |                 |              |                          | Other Financing              |              |                     |  |  |  |
| * Lien Type:         | Second Mortga                          | age             |              | -                        | Concurrent Liens:            | \$0.00       | Max Credit          |  |  |  |
| Mortgage Type:       | Conventional I                         | Mortgage        |              | - 7                      | Remaining Closed-End Liens   | \$0.00       |                     |  |  |  |
| Amortization Type:   | Fixed Rate Mo                          | rtgage          |              | ×                        | Remaining HELOC Balance:     | \$0.00       | Max Credit          |  |  |  |
| * Product:           | 30 Year Stand                          | alone Fixed 2nd |              | ¥                        | Combined LTV Ratio: HCLTV.   |              |                     |  |  |  |
| * Loan Term Months:  | 360                                    | ♥ IO Term:      |              | (8                       | Lass Internet Date           |              |                     |  |  |  |
| * Investor           | SpringEO                               |                 |              | ~                        | Loan merest Kale             |              |                     |  |  |  |

#### Complete all fields with Red \*

1. MLO name <u>– Start typing the first</u> <u>name</u> and pick the name when it appears, as this will populate directly from the NMLS, and will pull in the MLO's NMLS number. To get NMLS#, you must type in the name, not type in the NMLS#.

2. Loan Application date = Today's Date

3. Settlement Date = At least 14 plus days, but not more than 30 days from App. Date

4. Credit Order Consent Date = Today's Date

5. Type of Loan: Piggyback Purchase or Refinance.

6. Contingency Date= Date final approval is needed

7. Amortization Type: Fixed or ARM (HELOC)

8. Product: For Fixed, select the term and HELOC or Standalone. For Adj HELOC, select 30 yr HELOC w 3 yr Draw, 10 YR IO (all else should auto fill)

9. Base Loan Amount= Loan amount for fixed or Initial draw amount for HELOC (min. \$25k or 75% of line amt.)

10. Total Loan Amount=<u>High Credit Line</u> <u>Amount</u> (Leave blank for fixed or total HELOC line requested on HELOC)

0.00%

# **Complete Registration Fields (cont.)**

#### Complete all fields with Red \*

- 1. Loan Interest Rate and qualifying rate (from rate sheets) =
  - Fixed (HELOAN) & Fixline (HELOC) is the actual rate
  - Adjustable (HELOC) is the Index + Margin

(FYI: for Debt Ratio purposes on an Adjustable HELOC, the qualifying rate is Index + Margin + 2%.

Just input the loan interest rate, and the qualifying rate will auto populate)

(This rate must match the locked rate later in registration or your DTI could be off, and pricing may select a buydown to match this lower rate. Can come back after pricing to update this screen)

| -livulue."-           | ou rolli oturiuaione riveu zing |          |                    |                          |
|-----------------------|---------------------------------|----------|--------------------|--------------------------|
| * Loan Term Months:   | 360 V IO Term:                  |          | Loan Interest Pate | 1                        |
| * Investor:           | SpringEQ                        | ~        | Loan interest Rate |                          |
| Program Type:         |                                 | ~        | * Interest Rate:   | 10.775%                  |
| ARM Plan:             |                                 | ~        | Qualifying Rate:   | 10.775%                  |
| * Purpose of Loan:    | Other                           | ~        | ARM Margin:        | 0.000% ARM Index. 0.000% |
| * Refinance Purpose:  |                                 | ~        | - Escrows          |                          |
| Refinance Type:       |                                 | ~        | Escrow Waivers:    | Taxes 🔽 Insurance        |
| * Documentation Type: | Full Doc                        | ~        |                    |                          |
| Prepayment:           | No Prepayment                   | ~        |                    |                          |
| Subsidy Plan:         |                                 | ~        |                    |                          |
|                       |                                 |          | 2)                 |                          |
|                       |                                 | Danista  | Carrand & Class    |                          |
|                       |                                 | Register | Cancel & Cluse     |                          |

# **"Short Application" Fields**

## Per the Pop Up:

- Next you must return to the "Short Application" to complete required information
- Click "OK" to proceed (You're not finished even after you click OK. See the note below in Green)

| Loan 4000000636 registered successfully.                                                                   |                                                                                                    |
|----------------------------------------------------------------------------------------------------|----------------------------------------------------------------------------------------------------|
| Please return to the "Short App" screen to complete the initial registration of the loan.<br>Specifically: |                                                                                                    |
| - For ALL LOANS enter/complete the information in the "Processing Information" box.                        |                                                                                                    |
| AND                                                                                                    |                                                                                                    |
| - For Piggyback loans enter/complete the information in the "Concurrent Mortgage Details" box              | -                                                                                                    |
|                                                                                                    |                                                                                                    |
| ОК                                                                                                    |                                                                                                    |
|                                                                                                    | Loan 400000636 registered successfully. Please return to the "Short App" screen to complete the initial registration of the loan. Specifically: - For ALL LOANS enter/complete the information in the "Processing Information" box. AND - For Piggyback loans enter/complete the information in the "Concurrent Mortgage Details" box OK |

 \*\*\*MUST READ\*\*\* At this point the TRID clock has started, but <u>Registration is Not</u> <u>Complete</u>. Follow this guide to complete registration. When registration is complete, the loan status will read: Wholesale App – Registered

# **Complete "Process Information" Fields**

### \*The remaining steps of the registration process will now flow from top to bottom, on the left\*

- 1. Enter "Short Application" on left
- 2. Enter Blue "Process Information" box on the right
- 3. Complete all required information: (3rd Party Processing is not allowed at this time),
- 4. Other contacts in your office, prior appraisal use, property free & clear. Say YES to using "borrower chosen title company" (You will be using the title from the 1<sup>st</sup> lien and adding a "Supplemental Title Policy") Answer "Yes" on using prior appraisal if providing appraisal from the 1<sup>st</sup> mortgage loan. Select "NO" if 1<sup>st</sup> loan has a PIW as we cannot accept PIW and the piggyback loan will require an appraisal.
- 5. Click "Save"

| View Pipeline       Loan Details       Short Application                                                                                                    | Lender Loan Number: Lock Expiration:<br>4000002305 | Loan Status: Wholesal<br>Borrower Name: America,<br>Subject Property: 1315 Mai<br>Beverly                                       | e PreApp - Registered<br>Andy<br>n Street<br><b>3rd Party Processing F</b>                                                                                                    | Loan Purpose:<br>Product:<br>Program:<br>irm                                            | Other<br>30 Year Standalone Fixed 2nd                                                                                                    | Loan Amount:<br>Interest Rate:<br>LTV/CLTV: | \$275.000.00<br>8 649%<br>36.67% / 64.71% |
|----------------------------------------------------------------------------------------------------|----------------------------------------------------|----------------------------------------------------------------------------------------------------|----------------------------------------------------------------------------------------------------|-----------------------------------------------------------------------------------------|----------------------------------------------------------------------------------------------------|---------------------------------------------|-------------------------------------------|
| New Credit Reports<br>Product & Pricing Checklist<br>Full Application<br>Lock Management<br>Loan Submission<br>Loan Processing<br>Contacts<br>Import History<br>Status History |                                                    | Transaction ID:<br>Your Loan Number:<br>* MLO Name:<br>* MLO NMLS ID:<br>* MLO Email:<br>* MLO Phone Number:                    | Processing Firm Details     Using third-party proce     * Company Name:     * Company NMLS:     Address Line 1:     Address Line 2:     Zip, City & State:     * First Name:          | essing firm?:                                                                           | 3<br>• Yes • No                                                                                                    |                                             | 2<br>Process Information                  |
|                                                                                                    |                                                    | Borrower Information<br>Number of Bo<br>Andy America<br>Primary Borrower                                                        | Middle Name:<br>* Last Name:<br>* Email Address:<br>* Telephone Number:<br>* Processing Fee:                                                                                          |                                                                                         |                                                                                                    |                                             |                                           |
|                                                                                                    |                                                    | * First, Middle, Last, N<br>Andy<br>Middle (optional)<br>America<br>Name Suffix (option<br>Married<br>First Time Home<br>Buyer. | Other Details 4<br>Your Company's Prefe<br>Contact Name:<br>Preferred Contact E-N<br>Preferred Contact Pho<br>Using prior appraisal?<br>Property owned free a<br>Using borrower chose | rred [name here<br>ait: [name@em:<br>ne: [(123)45657<br>nd clear?:<br>n title company?: | ailaddress.com<br>890<br>() Yes () No<br>() Yes () No<br>() Yes () Yes () No<br>() Yes () No<br>() Yes () No<br>() Yes () No<br>() Yes () No<br>() Yes () No<br>() Yes () No<br>() Yes () No<br>() Yes () No<br>() Yes () No<br>() Yes () No<br>() Yes () Yes () No<br>() Yes () Yes () | ave Capre                                   |                                           |

## **Complete "Concurrent Mortgage Details" Fields**

# Spring EQ

## \*Required for all Piggyback Concurrent 2nds – Purchase or Refinance\*

- 1. Go back to "Short Application" screen on left side
- 2. Enter Blue "Concurrent Mortgage Details" box on the right
- 3. Enter all mortgage information for <u>the new first mortgage loan</u> that will be closing concurrently with our second lien (this new mortgage will be automatically added to the liabilities section and associated to the property.)
- 4. Click "Save"

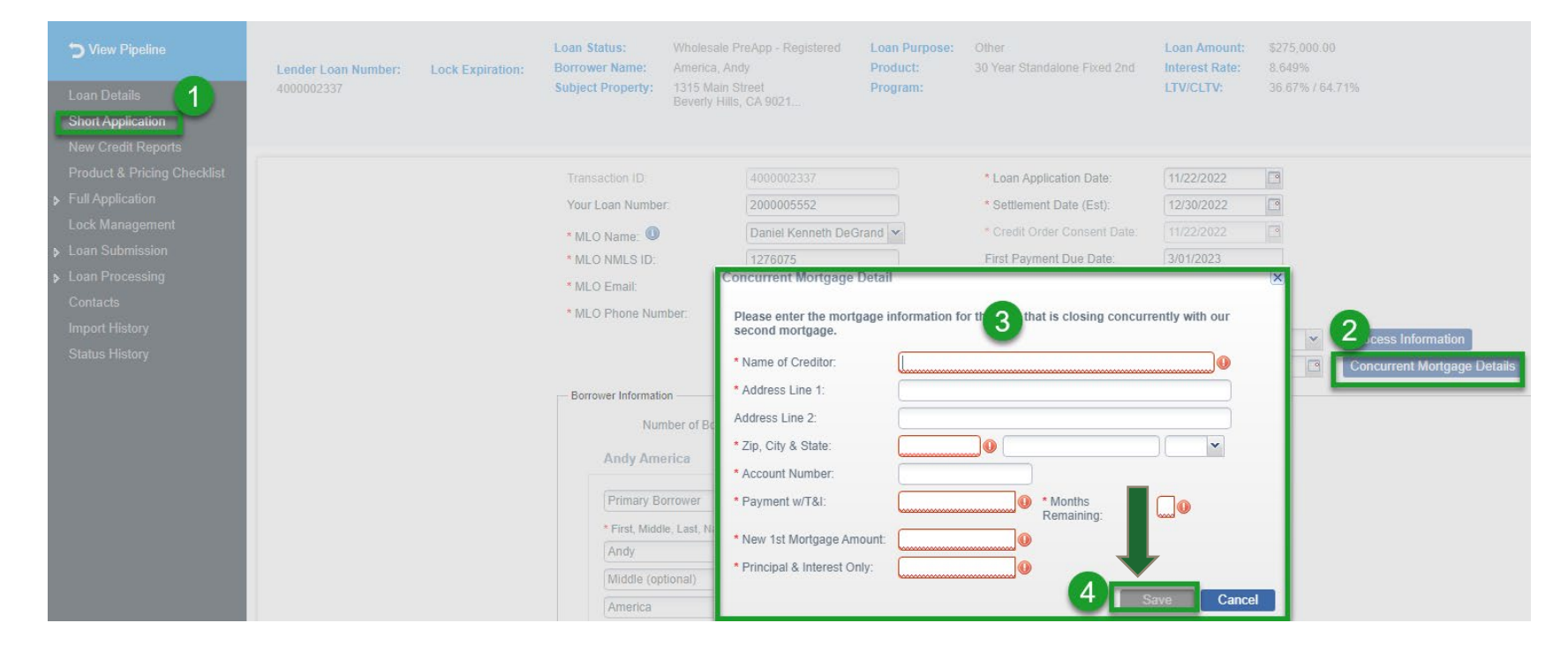

## Ordering Spring EQ Credit We only use a single Bureau (Experian 2)

- 1. Enter "New Credit Report" on left
- 2. Click Blue "Order Credit Report" Box

| Spring EQ                                                     | Spring EQ, LLC<br>100 W. Matsonford Road<br>Building 5, Suite 100 | NML S ID#:         1464945           Broker ID#:         4000001           Approved For:         CONV |                                                |                           |                                       |                                                    | Guidelines Forms Tools Resources Log Out                                                          |
|---------------------------------------------------------------|-------------------------------------------------------------------|----------------------------------------------------------------------------------------------------|------------------------------------------------|---------------------------|---------------------------------------|----------------------------------------------------|---------------------------------------------------------------------------------------------------|
| Ciew Pipeline                                                 | Lender Loan Number: Lock E                                        | Loan Status:<br>xpiration: Borrower Name:                                                             | Wholesale PreApp - Registered<br>America, Andy | Loan Purpose:<br>Product: | Other<br>30 Year Standalone Fixed 2nd | Loan Amount: \$275,000.00<br>Interest Rate: 8.649% |                                                                                                   |
| Loan Details<br>Short Application                             | 4000002305                                                        | subject Property.                                                                                     | Beverly Hills, CA 9021                         | Program:                  |                                       | LTV/CLTV: 30.0770704.7170                          |                                                                                                   |
| Product & Pricing Checklist                                   | Credit Reports                                                    |                                                                                                    |                                                |                           |                                       |                                                    |                                                                                                   |
| <ul> <li>Full Application</li> <li>Lock Management</li> </ul> | Credit Applicant Links                                            |                                                                                                    |                                                |                           |                                       |                                                    | Select Applicants to Link (max of 2 per link)                                                     |
| <ul> <li>Loan Submission</li> <li>Loan Processing</li> </ul>  | Remove & Andy Americ                                              | a                                                                                                    | (Married)                                      |                           | Applicant                             | Co-Applicant                                       |                                                                                                   |
| Contacts<br>Import History<br>Status History                  | Amy America                                                       | 1                                                                                                    | (Married)                                      |                           | Applicant                             | <ul> <li>Co-Applicant</li> </ul>                   | Create Link Save Cancel                                                                           |
| Outornatory                                                   | Order Credit Reports<br>Credit Results                            |                                                                                                    |                                                |                           |                                       |                                                    |                                                                                                   |
|                                                               | ORDER STAT CREDIT AGENCY                                          | ORDER/CRE                                                                                             | ATE DATE • REPORT DATE                         | REFERENCE<br>NUMBER       | APPLICANT                             | CO-APPLICANT                                       | APP SCORE CO APP SCO<br>REPORT USED FOR USED FOR REPORT DOCUMENT<br>SCORE DECISION DECISION TYPPE |

Sometimes married couples will not auto populate, so you must link them before pulling credit:

- 1. Click the box before each name
- 2. Select "Create Link"

| View Pipeline<br>Loan Details<br>Short Application                                                                                | Lender Loan Number:<br>3000053074 | Lock Expiration: | Loan Status:<br>Borrower Name:<br>Subject Property: | Wholesale PreApp - Registered<br>Dupres, Joe A.<br>39 Edgemont Way<br>Oakland, CA 94805 | Loan Purpose:<br>Product:<br>Program: | Other<br>30 Year HELOC With 10 Year Draw Period | Loan Amount:<br>Interest Rate:<br>LTV/CLTV: | \$100,000.00<br>8.450%<br>8.40% / 8.40% |        |               |           |                       |        |                                   |                                    |        |  |
|----------------------------------------------------------------------------------------------------|-----------------------------------|------------------|-----------------------------------------------------|-----------------------------------------------------------------------------------------|---------------------------------------|-------------------------------------------------|---------------------------------------------|-----------------------------------------|--------|---------------|-----------|-----------------------|--------|-----------------------------------|------------------------------------|--------|--|
| New Credit Reports                                                                                                    | Contra Dana da                    |                  |                                                     |                                                                                         |                                       |                                                 |                                             |                                         |        |               |           |                       |        |                                   |                                    |        |  |
| Product & Pricing Checklist                                                                                                    | Credit Reports                    |                  |                                                     |                                                                                         |                                       |                                                 |                                             |                                         | 1      | elect Applica | nts to Li | k (max of 2 per link) |        |                                   |                                    |        |  |
| Full Application                                                                                                    | Credit Applicant Links            |                  |                                                     |                                                                                         |                                       |                                                 |                                             |                                         |        |               |           |                       |        |                                   |                                    |        |  |
| Lock Management                                                                                                    |                                   |                  |                                                     |                                                                                         |                                       |                                                 |                                             |                                         |        | 177 C         | lee       |                       | Alami  | (ha                               |                                    |        |  |
| Loan Submission                                                                                                    |                                   |                  |                                                     |                                                                                         |                                       |                                                 |                                             |                                         |        |               | Juer      |                       | (warr  | eu)                               |                                    |        |  |
| <ul> <li>Loan Processing</li> <li>Upload / View Conditions</li> <li>View All Documents</li> <li>Automated Underwriting</li> </ul> |                                   |                  |                                                     |                                                                                         |                                       |                                                 |                                             |                                         |        | <b>Z</b> 8    | Billie I  | I                     | (Marri | ed)                               |                                    |        |  |
| Contacts                                                                                                    | Order Gredil Reports              |                  |                                                     |                                                                                         |                                       |                                                 |                                             |                                         |        | Greate Link   | Save      | Cancel                |        |                                   |                                    |        |  |
| Platest History                                                                                                    | Credit Results                    |                  |                                                     |                                                                                         |                                       |                                                 |                                             |                                         |        |               | _         |                       |        |                                   | _                                  |        |  |
| Status Pictury                                                                                                    | ORDER STAT CREI                   | DIT AGENCY       | ORDER/CREA                                          |                                                                                         | REFERENCE                             | APPLICANT                                       |                                             |                                         | со-арр | LICANT        |           |                       | REPORT | APP SCORE<br>USED FOR<br>DECISION | CO-APP SCO<br>USED FOR<br>DECISION | REPORT |  |

## Ordering Spring EQ Credit (cont.) We only use a single bureau (Experian 2)

- 1. Check Box Next to Client(s) Name
- 2. Click "Add to Order" Box
- 3. Click "Submit Order" Box

| redit Report Order                                                                                  | r Applicants                                                                                                    |             | dd Applica | nts to Order      |                             |
|----------------------------------------------------------------------------------------------------|----------------------------------------------------------------------------------------------------|-------------|------------|-------------------|-----------------------------|
|                                                                                                    |                                                                                                    |             |            | ndy America       | (No Authorization Received) |
|                                                                                                    |                                                                                                    |             | 8 A        | my America        | (No Authorization Received) |
|                                                                                                    |                                                                                                    |             |            |                   |                             |
|                                                                                                    |                                                                                                    |             |            |                   |                             |
|                                                                                                    |                                                                                                    |             |            |                   |                             |
|                                                                                                    |                                                                                                    |             |            |                   |                             |
|                                                                                                    |                                                                                                    |             |            |                   |                             |
|                                                                                                    |                                                                                                    |             |            | 2 🗸               |                             |
|                                                                                                    |                                                                                                    |             |            | 2<br>Add to Order | 2                           |
| Provider.                                                                                           | New orders/repull of credit issued after 3/1/23                                                                                                    | ×           |            | 2<br>Add to Order |                             |
| Provider:<br>uest Type:                                                                             | New orders/repull of credit issued after 3/1/23                                                                                                    | ×           |            | 2<br>Add to Order |                             |
| Provider:<br>uest Type:<br>sit Agency:                                                              | New orders/repull of credit issued after 3/1/23<br>Credit Plus by Xactus - MCL MeridianLink, Inc.                                                         | ×           |            | 2<br>Add to Order |                             |
| Provider:<br>uest Type:<br>dit Agency:<br>t Report Type:                                            | New orders/repuil of credit issued after 3/1/23<br>Credit Plus by Xactus - MCL MeridianLink, Inc.<br>1 File Report Experian                               | *           |            | 2<br>Add to Orde  |                             |
| Provider:<br>uest Type:<br>fit Agency:<br>Report Type:<br>Ordered:                                  | New orders/repull of credit issued after 3/1/23<br>Credit Plus by Xactus - MCL MeridianLink, Inc.<br>1 File Report Experian<br>3/02/2023                  | *<br>*<br>* |            | 2<br>Add to Order |                             |
| Provider:<br>juest Type:<br>dit Agency:<br>t Report Type:<br>Ordered:<br>red By:                    | New orders/repull of credit issued after 3/1/23<br>Credit Plus by Xactus - MCL MeridianLink, Inc.<br>1 File Report Experian<br>3/02/2023<br>Shawn O'Brian | *           |            | 2<br>Add to Order |                             |
| Provider:<br>west Type:<br>dit Agency:<br>t Report Type:<br>Ordered:<br>ved By:<br>al Instructions: | New orders/repuil of credit issued after 3/1/23<br>Credit Plus by Xactus - MCL MeridianLink, Inc.<br>1 File Report Experian<br>3/02/2023<br>Shawn O'Brien | v<br>v      |            | 2<br>Add to Order |                             |

#### \*SEQ can not accommodate credit reissues, so please do not enter your credit reference number

## Ordering Spring EQ Credit (cont.) We only use a single bureau (Experian 2)

• Click "**Yes**" and the order will be complete. All tradelines from our Experian pull will then populate in the liabilities section

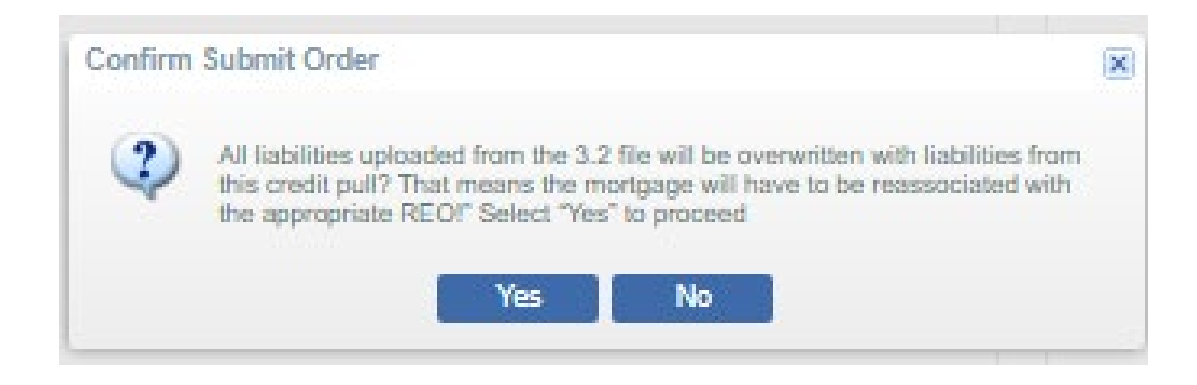

• It will take 15-30 seconds to pull in the credit and the screen will look as follows:

| Credit Results |                                 |                     |                    |           |              |              |                 |                                   |                                    |                |          |
|----------------|---------------------------------|---------------------|--------------------|-----------|--------------|--------------|-----------------|-----------------------------------|------------------------------------|----------------|----------|
| ORDER STAT     | CREDIT AGENCY                   | ORDER/CREATE DATE - | REPORT DATE        | REFERENCE | APPLICANT    | CO-APPLICANT | REPORT<br>SCORE | APP SCORE<br>USED FOR<br>DECISION | CO-APP SCO<br>USED FOR<br>DECISION | REPORT<br>TYPE | DOCUMENT |
|                | Credit Plus by Xactus - MCL Mer | 3/02/2023 1:10 PM   | 2/10/2023 12:00 AM | 72719841  | Andy America | Amy America  |                 |                                   |                                    | Order          |          |

\* In order to have credit populate, you must refresh/reload the page (right click and hit reload)

# **Refresh/Reload page to pull in the Credit**

\* In order to have credit populate, you must refresh/reload the page (right click and hit reload)

• You will see the "Completed" status and the credit score once credit pulls in.

| C | redit Results |                                 |                     |                     |                     |              |              |                 |                                   |                                    |                |          |
|---|---------------|---------------------------------|---------------------|---------------------|---------------------|--------------|--------------|-----------------|-----------------------------------|------------------------------------|----------------|----------|
| _ | ORDER STAT    | CREDIT AGENCY                   | ORDER/CREATE DATE - | REPORT DATE         | REFERENCE<br>NUMBER | APPLICANT    | CO-APPLICANT | REPORT<br>SCORE | APP SCORE<br>USED FOR<br>DECISION | CO-APP SCO<br>USED FOR<br>DECISION | REPORT<br>TYPE | DOCUMENT |
| 0 | COMPLETE      | Universal Credit Services, LLC. | 11/21/2022 5:09 PM  | 11/21/2022 12:00 AM | 2194324             | Andy America | Amy America  | 728             |                                   |                                    | <u>Order</u>   |          |

# **Viewing Our Credit Report**

• To view the full credit report, click on "**Order**" and it will download as a PDF at the bottom of your browser

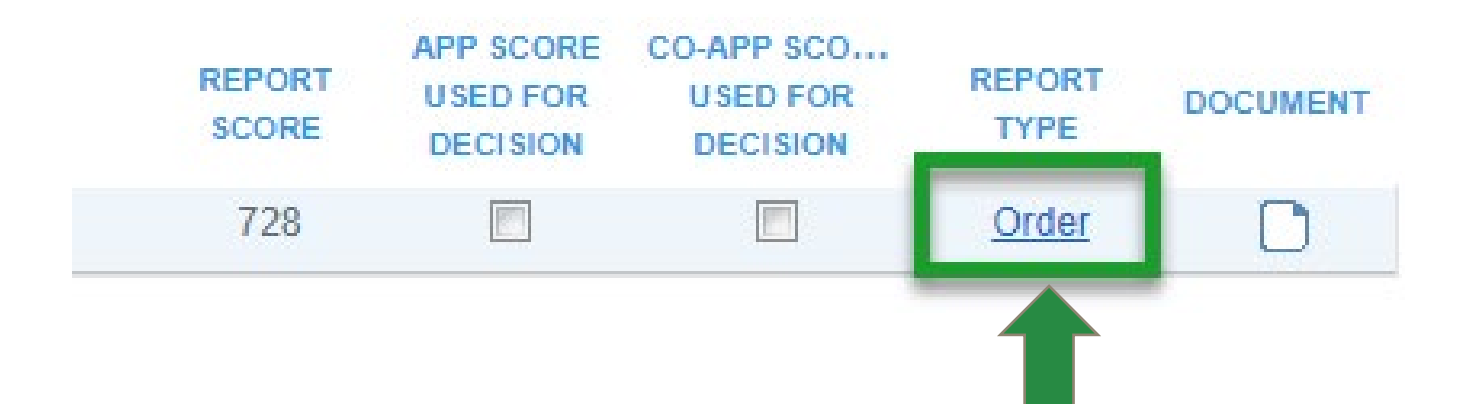

Spring

# Associate 1<sup>st</sup> Mortgage w/Spring EQ Credit

- 1. Enter "Full Application" and "Liabilities" on the left
- 2. Click on name of the existing first mortgage to start associating to property

## \*This must be done for all mortgages on credit, even if already paid off\*

| 🕤 View Pipeline             | Lender Loan Number:   | Lock Expiration:     | Loan Status:      | Whole<br>Ameri | esale PreApp - Registere<br>ica, Andy<br>Main Street | d Loan Purpose:<br>Product: | Other<br>30 Year Standalone Fixed 2 |
|-----------------------------|-----------------------|----------------------|-------------------|----------------|------------------------------------------------------|-----------------------------|-------------------------------------|
| Loan Details                | 400002305             |                      | Subject Property. | Bever          | rly Hills, CA 9021                                   | Program.                    |                                     |
| Short Application           |                       |                      |                   |                |                                                      |                             |                                     |
| New Credit Reports          |                       |                      |                   |                |                                                      |                             |                                     |
| Product & Pricing Checklist |                       | Total Paymonto       | Total Palance     |                | Total Paymonto                                       | Total Palanco               |                                     |
| Full Application            |                       |                      |                   |                |                                                      | Total balance               |                                     |
| Borrowers                   | Mortgages:            | \$3,362.00           | \$420,306.00      |                | \$3,362.00                                           | \$420,306.00                |                                     |
| Ernt/Income                 | Installment Loans:    | \$46.00              | \$1,554.00        |                | \$46.00                                              | \$1,554.00                  |                                     |
| In                          | Revolving Debt:       | \$210.00             | \$6,501.00        |                | \$210.00                                             | \$6,501.00                  |                                     |
| Assets                      | Child Support:        | \$0.00               | \$0.00            |                | \$0.00                                               | \$0.00                      |                                     |
| Liabilities                 | Alimony:              | \$0.00               | \$0.00            |                | \$0.00                                               | \$0.00                      |                                     |
| REO Information             | Job Related Expenses: | \$0.00               | \$0.00            |                | \$0.00                                               | \$0.00                      |                                     |
| Purpose & Property          | Other:                | \$0.00               | \$0.00            |                | \$0.00                                               | \$0.00                      |                                     |
| Housing Expenses            | Total Stated          | \$3,618.00           | \$428,361.00      |                | \$3,618.00                                           | \$428,361.00                |                                     |
| Qualifying the Borrower     | Total Olated.         | Add Li               | ability           |                | Add Lia                                              | bility                      |                                     |
| Declarations                |                       |                      |                   |                |                                                      |                             |                                     |
| Demographic Info            |                       |                      |                   |                |                                                      |                             |                                     |
| Ratios                      | List of Liabilities   |                      |                   |                |                                                      |                             |                                     |
| Lock Management             |                       |                      |                   |                |                                                      |                             |                                     |
| Loan Submission             |                       |                      |                   |                |                                                      |                             |                                     |
| Loan Processing             |                       | TYPE                 | PAYMENT AMOUN     | т              | OUTSTANDING BALAN                                    | ACCT NUMBER                 | HANDLING C                          |
| Contacts                    | Andy America / Amy A  | 2                    |                   |                |                                                      |                             |                                     |
| Import History              | ALLEN BANK CARD       | Credit Card          | \$133.            | .00            | \$4,665.00                                           | 435617                      | Include In Debt Calc                |
| Status History              | BEST EVER MORTG       | Real Estate Mortgage | \$1,691.          | .00            | \$210,279.00                                         | 502088                      | Include In Debt Calc                |
| , ,                         | BURSTING CREDIT       | Credit Card          | \$27.             | .00            | \$1,357.00                                           | 171442                      | Include In Debt Calc                |
|                             | CALLABLE MORTG        | Real Estate Mortgage | \$1,671.          | .00            | \$210,027.00                                         | 757570                      | Include In Debt Calc                |
|                             | •                     |                      |                   |                |                                                      |                             |                                     |
|                             | SAVE CANC             | EL                   |                   |                |                                                      |                             |                                     |

# Associate 1<sup>st</sup> Mortgage w/Spring EQ Credit (cont.)

- 1. Complete "Principle & Interest" payment
- 2. Select the appropriate "Handling" definition
- 3. Select "Lien Type"
- 4. Click "Choose"

#### Edit Liability

| Liability Details Additio | nal Information                   | Account History |                  |                     |                |   |               |               |
|---------------------------|-----------------------------------|-----------------|------------------|---------------------|----------------|---|---------------|---------------|
| Liability Type:           | Revolving Debt/<br>Loans/Mortgage | /Installment    | Other N          | Monthly Debts       |                |   |               |               |
| * Debt Type:              | Real Estate Mo                    | rtgage          |                  | ~                   |                |   | Applies To    |               |
| * Name of Creditor:       | BEST EVER M                       | ORTGAGE         |                  |                     |                |   | Andy America  |               |
| Address:                  |                                   |                 |                  |                     |                |   | 🕼 Amy America |               |
| Zip, City & State:        |                                   |                 | ][               | ~                   |                |   |               |               |
| Account Number:           | 502088                            |                 |                  |                     |                |   |               |               |
| Phone Number:             |                                   | F               | ax Number:       |                     |                |   |               |               |
| Credit Report Balance:    |                                   | \$0.00          | 2                |                     | Ē              |   |               |               |
| Outstanding               |                                   | \$1,091         | 0.00 * Handling: | Include in Debt Cal | culations      | X |               |               |
| Principal & Interest:     | -                                 | 4210,210        | Lien Type:       |                     | Lien Position: |   | Concurrent:   |               |
| Source/EIN:               | -                                 |                 | Proxp            | viration Date:      |                |   |               |               |
| Source of Financing:      |                                   | ~               | - 3              |                     |                |   |               |               |
| In House Loan:            |                                   |                 | -                |                     |                |   |               |               |
| Associated Property       |                                   |                 |                  |                     |                |   |               |               |
| Choose New                |                                   |                 |                  |                     |                |   |               |               |
| PROPERTY                  |                                   |                 |                  |                     |                |   |               | CURRENT VALUE |
| 4                         |                                   |                 |                  |                     |                |   |               |               |
|                           |                                   |                 |                  |                     |                |   |               |               |
| 4                         |                                   |                 |                  |                     |                |   |               |               |
|                           |                                   |                 |                  |                     |                |   |               |               |

Spring

## Associate 1<sup>st</sup> Mortgage w/Spring EQ Credit (cont.)

- 1. Click on the property address you want to associate the mortgage with
- 2. Then, "**Save**"

| Debt Type:                                                                                                    | Real Estate Mortgage    | ~ | Applies To     |
|----------------------------------------------------------------------------------------------------|-------------------------|---|----------------|
| Name of Creditor:                                                                                                    | BEST EVER MORTGAGE      |   | 📝 Andy America |
| Address:                                                                                                    |                         |   | 🕼 Amy America  |
| Zip, City & State:                                                                                                    | Select an Asset         |   | ×              |
| Account Number:                                                                                                    | 502 PROPERTY            |   | CURRENT VALUE  |
| Phone Number:                                                                                                    | 1315 Main Street        |   | \$750,000.00   |
| Credit Report Balance:                                                                                                    | Beverly Hills, CA 90210 |   |                |
| Payment:                                                                                                    |                         |   |                |
|                                                                                                    |                         |   |                |
| Outstanding Balance:                                                                                                    |                         |   |                |
| Outstanding Balance:<br>Principal & Interest:                                                                                |                         |   |                |
| Outstanding Balance:<br>Principal & Interest:<br>Source/EIN:                                                                 |                         |   |                |
| Outstanding Balance:<br>Principal & Interest:<br>Source/EIN:<br>Source of Financing:                                         |                         |   |                |
| Dutstanding Balance:<br>Principal & Interest:<br>Source/EIN:<br>Source of Financing:<br>n House Loan:                        |                         |   |                |
| Outstanding Balance:<br>Principal & Interest:<br>Source/EIN:<br>Source of Financing:<br>n House Loan:<br>Associated Property |                         |   |                |

| * Debt Type:           | Real Estate Mortgage | ✓ Applies To                                            |               |
|------------------------|----------------------|---------------------------------------------------------|---------------|
| * Name of Creditor:    | BEST EVER MORTGAGE   | Andy America                                            |               |
| Address:               |                      | Amy America                                             |               |
| Zip, City & State:     |                      |                                                         |               |
| Account Number:        | 502088               |                                                         |               |
| Phone Number:          | Fax 1                | umber:                                                  |               |
| Credit Report Balance: | \$0.00               |                                                         |               |
| * Payment:             | \$1,691.00           | Months Remaining: 124                                   |               |
| Outstanding Balance:   | \$210,279.00         | * Handling: Include In Debt Calculations                |               |
| Principal & Interest:  | \$1,200.00           | Lien Type: First Mortgage  Lien Position: 1 Concurrent: |               |
| Source/EIN:            |                      | Payoff Expiration Date:                                 |               |
| Source of Financing:   | ×                    |                                                         |               |
| In House Loan:         |                      |                                                         |               |
| Associated Property    |                      |                                                         |               |
| Choose New             |                      |                                                         |               |
| PROPERTY               |                      |                                                         | CURRENT VALUE |
| 1315 Main Stre         | eet<br>0.0.90210     |                                                         | \$750,000.0   |
| beverij milo, e        | 100210               |                                                         |               |
| 4                      |                      |                                                         |               |
|                        |                      |                                                         |               |

## Adding a New Liability (Only if Mortgage Not Showing on Credit)

- 1. Enter "Full Application" on the left
- 2. Select "Liabilities"
- 3. Select "Add Liability"

| ➡ View Pipeline<br>Loan Details<br>Short Application                                                                                                    | Lender Loan Number:<br>4000002305                                                                                                    | Lock Expiration:                                                                                                    | Loan Status:<br>Borrower Name:<br>Subject Property:                                                                          | Wholesale PreApp - Registere<br>America, Andy<br>1315 Main Street<br>Beverly Hills, CA 9021                                                                                                    | ed Loan Purpose:<br>Product:<br>Program:                                                                                               | Other<br>30 Year Standalone Fixed 2nd                                         |
|----------------------------------------------------------------------------------------------------|----------------------------------------------------------------------------------------------------|----------------------------------------------------------------------------------------------------|----------------------------------------------------------------------------------------------------|----------------------------------------------------------------------------------------------------|----------------------------------------------------------------------------------------------------|-------------------------------------------------------------------------------|
| New Credit Reports<br>Product & Pricing Checklist<br>Full Application<br>Borrowers<br>Employment/Income<br>Income<br>Assets<br>Liabilities<br>REO Information<br>Purpose & Property<br>Housing Expenses<br>Qualifying the Borrower<br>Declarations | Mortgages:<br>Installment Loans:<br>Revolving Debt:<br>Child Support:<br>Alimony:<br>Job Related Expenses:<br>Other:<br>Total Stated: | Total Payments<br>\$3,362.00<br>\$46.00<br>\$210.00<br>\$0.00<br>\$0.00<br>\$0.00<br>\$0.00<br>\$0.00<br>\$0.00<br>\$3,618.00<br>Add Li | Total Balance<br>\$420,306.00<br>\$1,554.00<br>\$6,501.00<br>\$0.00<br>\$0.00<br>\$0.00<br>\$0.00<br>\$428,361.00<br>ability | Total Payments           \$3,362.00           \$46.00           \$210.00           \$0.00           \$0.00           \$0.00           \$0.00           \$0.00           \$0.00           \$0.00           \$0.00           \$0.00           \$0.00           \$0.00           \$0.00           \$0.00           \$0.00           \$0.00           \$0.00 | Total Balance<br>\$420,306.00<br>\$1,554.00<br>\$6,501.00<br>\$0.00<br>\$0.00<br>\$0.00<br>\$0.00<br>\$0.00<br>\$428,361.00<br>ability |                                                                               |
| Demographic Info<br>Ratios<br>Lock Management<br>Loan Submission<br>Loan Processing<br>Contacts<br>Import History<br>Status History                                                                                                    | List of Liabilities                                                                                                    | DEBT TYPE<br>merica<br>Credit Card<br>Real Estate Mortgage<br>Credit Card<br>Real Estate Mortgage                                       | PAYMENT AMOUN<br>\$133<br>\$1,691<br>\$27<br>\$1,671                                                                         | OUTSTANDING BALAN           .00         \$4,665.00            .00         \$210,279.00            .00         \$210,277.00            .00         \$210,027.00                                                                                                    | ACCT NUMBER<br>435617<br>502088<br>171442<br>757570                                                                                    | HANDLING CR<br>Include In Debt Calc Include In Debt Calc Include In Debt Calc |

Spring

## Adding a New Liability (cont.) (Only if Mortgage Not Showing on Credit)

- 1. Debt Type From pulldown, Select "Real Estate Mortgage"
- 2. Complete all the information on the mortgage,
- 3. Including "handling"
- 4. Associate property to address, by clicking on "**Choose**" click on address, then "**save**"
- \*\*\*If property is not showing, proceed to REO section, page 22, and add property

| d Liability                |                                                          |               |
|----------------------------|----------------------------------------------------------|---------------|
| Liability Details Addition | nal Information Account History                          |               |
| Liability Type: @          | Revolving Debt/Installment Other Monthly Debt            |               |
| * Debt Type:               | Real Estate Mortgage                                     | Applies To    |
| * Name of Creditor:        | 123 Lending                                              | 🔽 Andy Americ |
| Address:                   | 5656 Jones Road                                          | Amy America   |
|                            | 2                                                        |               |
| Zip, City & State:         | 60126 Elmhurst IL 💌                                      |               |
| Account Number:            | 123456                                                   |               |
| Phone Number:              | Fax Number:                                              |               |
| Credit Report Balance:     |                                                          | _             |
| * Payment:                 | \$2,400.00 Months Remaining: 360 🗰                       |               |
| Outstanding Balance:       | 2 \$56,000.00 * Handling: Include In Debt Calculations 2 |               |
| Principal & Interest:      | \$1,800.00 Lien Type: First Mortgage 🔽 Lien Position:    | 1 Concurrent: |
| Source/EIN:                | Payoff Expiration Date:                                  |               |
| Source of Financing:       | ×                                                        |               |
| In Housen:                 |                                                          |               |
| 4 ded Bronerty             |                                                          |               |
| Ascenated hopeny           |                                                          |               |
| Choose New                 |                                                          |               |
| PROPERTY                   |                                                          |               |
|                            |                                                          |               |
|                            |                                                          |               |
| 4                          |                                                          |               |
| •                          |                                                          |               |
| Closed                     | Date Closed:                                             |               |

# **Marking Liabilities to be Paid Off or Excluded**

- 1. Enter the "Liabilities" section on left
- 2. Click on each Creditor name

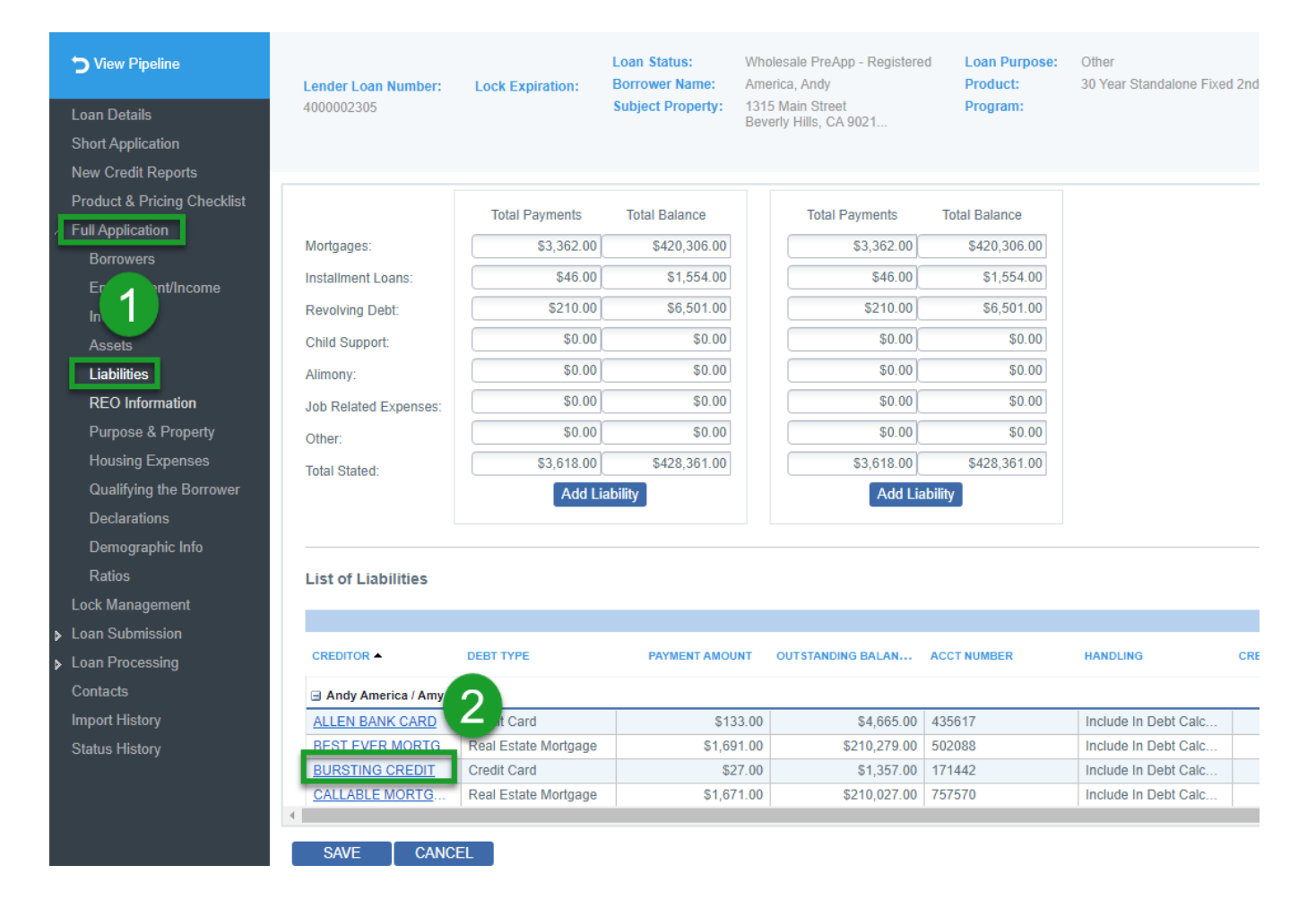

## Marking Liabilities to be Paid Off or Excluded (cont.)

- 1. Change "Handling" to detail (satisfy with proceeds, include in DTI, etc.)
- 2. Then, "Save"

## **IMPORTANT:** Do this for every liability being paid off or excluded

| Liability Details Addition                                                       | Account History                                                                      |                                                                                                    |                                           |                      |
|----------------------------------------------------------------------------------|--------------------------------------------------------------------------------------|----------------------------------------------------------------------------------------------------|-------------------------------------------|----------------------|
| Liability Type: 🔘                                                                | Revolving Debt/Installment  © Other Monthly  Loans/Mortgages                         | y Debts                                                                                                    |                                           |                      |
| * Debt Type:<br>* Name of Creditor:<br>Address:                                  | Credit Card BURSTING CREDIT                                                          | ×                                                                                                    | Applies To<br>Andy America<br>Amy America |                      |
| Zip, City & State:<br>Account Number:<br>Phone Number:<br>Credit Report Balance: | 171442<br>Fax Number:                                                                |                                                                                                    |                                           |                      |
| * Payment:<br>Outstanding Balance:<br>Closed                                     | S27.00 Months Rei<br>\$1,357.00 * Handling: Inv<br>Date Closed: Payoff Expire<br>Inv | Ig: 50 III<br>clude In Debt Calculations<br>mitted From Debt Calculations<br>clude In Debt Calculations           |                                           |                      |
|                                                                                  | Ri<br>Igi<br>To<br>Pë<br>ES                                                          | esubordinated<br>nore<br>b Be Satisfied With Loan Proceeds<br>aid By Another Party<br>kclude based on # of months |                                           |                      |
|                                                                                  |                                                                                      |                                                                                                    |                                           |                      |
|                                                                                  |                                                                                      |                                                                                                    |                                           | 0                    |
|                                                                                  |                                                                                      |                                                                                                    | С                                         | ANCEL SAVE & ADD SAV |

# For All Piggyback Purchase Loans

- 1. Select REO Information tab on the left
- 2. Click the address of the new property being purchased
- 3. Make sure all highlighted fields are completed in this pop-up box and boxes check for hazard insurance and real estate taxes
- 4. Check the "Former/Future Primary" box as this is a purchase
- 5. Click "Save"

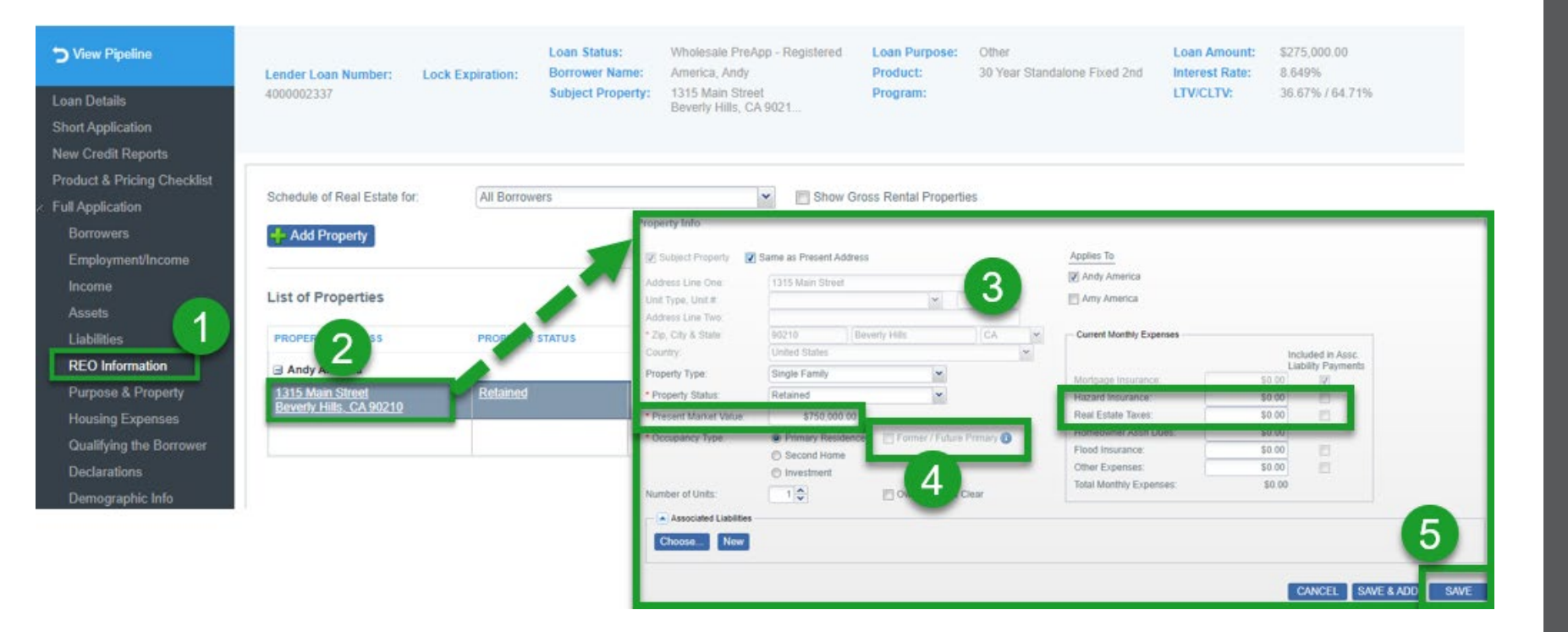

# **Confirm Purpose & Property**

- 1. Go into "Full Application", "Purpose & Property"
- 2. Double check that the highlighted "Property Status" & "Building Status" fields are filled in
- 3. If not, pick the status and then "Save"
- 4. Need to add the amount of taxes and insurance in this section or DTI will be wrong.

| <b>&gt;</b> View Pipeline                                    |                                                             |                  | Loan Status:      | Wholesale PreApp - Registered | Loan       | Purpose: C      | Other         |           | Loan Amount:  | \$275,000.0   | 0                  |
|--------------------------------------------------------------|-------------------------------------------------------------|------------------|-------------------|-------------------------------|------------|-----------------|---------------|-----------|---------------|---------------|--------------------|
| Loan Details                                                 | 4000002305                                                  | Lock Expiration: | Subject Property: | 1315 Main Street              | Prog       | an Propo        | sed Monthi    | y Expen   | Copy Present  | Expenses      |                    |
| Short Application                                            |                                                             |                  |                   | Beverly Hills, CA 9021        |            | t Har           |               | 4         |               | S100.00       |                    |
| New Credit Reports                                           |                                                             |                  |                   |                               |            | * Pror          | aru msurance. |           |               | \$201.00      |                    |
| Product & Pricing Checklist                                  | Semi-Detached:                                              | O Yes O No       | )                 |                               | Vesting S  | am Flood        |               |           |               | \$391.00      |                    |
| Full Application                                             | * Property Status:                                          | Retained         |                   | <b>v</b>                      | Title Vest |                 | Insurance:    |           |               |               |                    |
| Borrowers                                                    | Mixed Use:                                                  |                  |                   | 2                             |            | Home            | owner Assn L  | ues:      |               | \$0.00        |                    |
| Employment/Income                                            | FHA Secondary                                               |                  |                   |                               | Refinanc   | e I Other       | Expenses:     |           |               | \$0.00        | Add Other Expenses |
| ln 🔨                                                         | Residence:                                                  |                  |                   |                               | Title Curr | ently Held in W | hat           |           |               |               |                    |
| Ass.<br>Liabilities                                          | Property is currently<br>subject to a Clean Energy<br>Lien: |                  |                   |                               | Name(s).   |                 |               |           |               |               |                    |
| REO Information                                              | Conversion of Contract                                      |                  |                   |                               | Year Acq   | uired:          |               |           | \$            |               |                    |
| Purpose & Property                                           | tor beed.                                                   |                  |                   |                               | Original ( | Cost:           |               |           | \$0.00        |               |                    |
| Housing Expenses                                             | Property Information                                        | Property Hazard  | Insurance         |                               | Improven   | nents Made:     | C             | Made      | To Be Made    |               |                    |
| Qualifying the Borrower                                      | Homestead Property                                          | Ves ( No         |                   |                               | Descriptio | on of Improvem  | ents:         |           |               |               |                    |
| Declarations                                                 | CEMA Requested                                              | O Yes O No       |                   |                               |            |                 |               |           |               |               |                    |
| Demographic Info                                             | Number of Units:                                            |                  |                   |                               |            |                 | _             |           |               |               |                    |
| Ratios                                                       | Market Value:                                               | \$750            | 00.00             |                               | Cost of In | nprovements:    |               |           | \$0.00        |               |                    |
| Lock Management                                              | Month/Year Built                                            | ¢730,            | 0                 | F                             | Property   | Units Inform    | nation        |           |               |               |                    |
| <ul> <li>Loan Submission</li> <li>Loan Processing</li> </ul> | Lot Size (Acres):                                           |                  | 0                 |                               |            | Number of       | Number of     | Number of | Gross Monthly | Estimated Rer | nt:                |
| Contacts                                                     | Square Feet:                                                | 0                |                   |                               | Unit 1:    | 0               |               | 0         | \$0.00        | \$1           | 0.00               |
| Import History                                               | Maintenance and Utilities:                                  | (null 0          | Calc              |                               | Unit 2:    | 0               | 0             | 0         | \$0.00        | \$            | 0.00               |
| Status History                                               | per Sq. Ft.)                                                | @ No             | Ves               | New Construct 2               | Unit 3     | 0               | 0             | 0         | \$0.00        | S             | 0.00               |
|                                                              | New Construction.                                           |                  | 0 163             |                               | onin o.    | -               |               |           | 0.00          |               | 2.00               |
|                                                              | * Building Status:                                          | Existing         |                   | ~                             | Unit 4:    | 0               | 0             | 0         | \$0.00        | \$1           | 3.00               |
|                                                              | Estate Held In:                                             | Fee Simple       |                   |                               |            |                 |               |           |               |               |                    |
|                                                              | 3                                                           | l easehold       | easehold Info     |                               |            |                 |               |           |               |               |                    |
|                                                              | SAVE CANCEL                                                 |                  |                   |                               |            |                 |               |           |               |               |                    |

# **Confirm Declarations**

- 1. Enter "Declarations" on left
- 2. Make sure all questions are answered
- 3. Then, "Save" (you must save even if already completed)

| Ciew Pipeline               | Lender Loan Number:                                                          | Lock Expiration:                                      | Loan Status:<br>Borrower Name:                            | Wholesale PreApp - Re<br>America, Andy         | gistered | Loan Purpose:<br>Product: | Other<br>30 Year Star | idalone Fixed 2nd | Loan Amount:<br>Interest Rate: | \$275,00<br>8.649% |
|-----------------------------|------------------------------------------------------------------------------|-------------------------------------------------------|-----------------------------------------------------------|------------------------------------------------|----------|---------------------------|-----------------------|-------------------|--------------------------------|--------------------|
| Loan Details                | 4000002305                                                                   |                                                       | Subject Property:                                         | 1315 Main Street<br>Beverly Hills, CA 9021     |          | Program:                  |                       |                   | LTV/CLTV:                      | 36.67%             |
| Short Application           |                                                                              |                                                       |                                                           |                                                |          |                           |                       |                   |                                |                    |
| New Credit Reports          |                                                                              |                                                       |                                                           |                                                |          |                           |                       |                   |                                |                    |
| Product & Pricing Checklist |                                                                              |                                                       |                                                           |                                                | Andy A   | morios                    |                       | Amu Amori         |                                |                    |
| ✓ Full Application          | About this property and                                                      | your money for this I                                 | oan                                                       |                                                | Andy A   | menca                     |                       | Any Anen          | ca                             |                    |
| Borrowers                   | A. Will you occupy the pro                                                   | perty as your primary r                               | esidence?                                                 |                                                |          |                           |                       |                   | Non                            |                    |
| Employment/Income           | If YES, have you had a                                                       | n ownershin interest in                               | another property in the                                   | last three (3) years?                          | O NO     | o eres                    |                       | O NO              | • res                          |                    |
| Income                      |                                                                              |                                                       | unotion property in the                                   | abi inico (o) youro i                          | No       | o 🔘 Yes                   |                       | No                | Yes                            |                    |
| Assets                      | (1) What type of prop                                                        | perty did you own?                                    |                                                           |                                                |          |                           |                       |                   |                                |                    |
| Liabilities                 | (2) How did you hold                                                         | I title to the home?                                  |                                                           |                                                | Select I | Property Type             | *                     | Select Prop       | perty Type                     | ~                  |
| REO Information             |                                                                              |                                                       |                                                           |                                                | Select   | Title Manner              | ~                     | Select Title      | Manner                         | ~                  |
| Purpose & Property          | D. If this is a Durchase Tes                                                 | needien. De veu heur                                  | a family salationship as                                  | husiness officiation with                      |          |                           |                       |                   |                                |                    |
| Housing Expen               | the seller of the propert                                                    | y?                                                    | a lanniy relationship of                                  | Dusiness anniation with                        | No       | o 🔘 Yes                   |                       | No                | Yes                            |                    |
| Qualifying the Bonover      |                                                                              | monoy for this roal act                               | ata transaction (a.g. ma                                  | now for your closing                           |          | o Voc                     |                       |                   | Noc                            |                    |
| Declarations                | costs or down payment                                                        | ) or obtaining any mon                                | ey from another party, s                                  | uch as the seller or                           |          | 0 0 163                   |                       |                   | 0 165                          |                    |
| Demographic Info            | realtor, that you have h                                                     | ot disclosed on this loa                              | in application?                                           |                                                |          |                           |                       |                   |                                |                    |
| Ratios                      | If YES, what is the amo                                                      | unt of this money?                                    |                                                           |                                                |          | \$0.00                    |                       |                   | \$0.00                         |                    |
| Lock Management             |                                                                              |                                                       |                                                           |                                                |          |                           |                       |                   |                                |                    |
| Loan Submission             | D. 1. Have you or will you                                                   | be applying for a mort                                | gage loan on another pr                                   | operty (not the property                       | No.      | o 🔘 Yes                   |                       | No                | Yes                            |                    |
| Loan Processing             | securing this loan) on o                                                     | r before closing this tra                             | ansaction that is not disc                                | losed on this loan                             |          |                           |                       |                   |                                |                    |
| Contacts                    | approator                                                                    |                                                       |                                                           |                                                |          |                           |                       |                   |                                |                    |
| Import History              | 2. Have you or will you                                                      | be applying for any ne                                | w credit (e.g., installmen                                | t Ioan, credit card, etc.)                     | No       | o 🔘 Yes                   |                       | No                | Yes                            |                    |
| Status History              | on or before closing inte                                                    | s loan that is not disclo                             | sed on the application?                                   |                                                |          |                           |                       |                   |                                |                    |
|                             | E. Will this property be sul<br>as a clean energy lien p<br>Energy Program)? | bject to a lien that could<br>baid through your prope | d take priority over the fi<br>erty taxes (e.g., the Prop | rst mortgage lien, such<br>erty Assessed Clean | No       | o 💿 Yes                   |                       | No                | Yes                            |                    |
|                             |                                                                              | -1                                                    |                                                           |                                                |          |                           |                       |                   |                                |                    |

# **Home Equity Specific Demographic Questions**

- 1. Enter "Demographic Info" on left
- 2. Answer these 4-home equity related questions not included in your 3.4 (at least 1 of these questions needs to be answered "YES")
- 3. Then, "Save"

| View Pipeline<br>Loan Details<br>Short Application<br>New Credit Reports | Lender Loan Number:<br>4000002305 | Lock Expiration:     | Loan Status:<br>Borrower Name:<br>Subject Property: | Wholesale PreApp - Registered<br>America, Andy<br>1315 Main Street<br>Beverly Hills, CA 9021                                                                                                    | Loan Purpose:<br>Product:<br>Program: | Other<br>30 Year Standalone Fixed | Loan Amount:<br>1 2nd Interest Rate:<br>LTV/CLTV: | \$275,000.00<br>8.649%<br>36.67% / 64.71% |
|--------------------------------------------------------------------------|-----------------------------------|----------------------|-----------------------------------------------------|----------------------------------------------------------------------------------------------------|---------------------------------------|-----------------------------------|---------------------------------------------------|-------------------------------------------|
| Product & Pricing Checklist                                              |                                   |                      |                                                     |                                                                                                    |                                       |                                   |                                                   |                                           |
| Full Application                                                         | Demographic Info for Borre        | ower:                | America 💿 A                                         | my America                                                                                                    |                                       |                                   |                                                   |                                           |
| Borrowers                                                                | Application Taken:                | Face-to-Face in      | terview                                             | Complete this section for all Fac                                                                                                    | e-to-Face Applicat                    | tions:                            |                                                   |                                           |
| Employment/Income                                                        |                                   | Telephone Inter      | view                                                | Was the ethnicity of the borrower c                                                                                                    | collected on the basi                 | is of visual observation or su    | rname?:                                           | 🔘 Yes 🔘 No                                |
| Income                                                                   |                                   | Fax or Mail          |                                                     | Was the sex of the borrower collec                                                                                                    | ted on the basis of                   | visual observation or surnam      | ie?:                                              | 🔘 Yes 🔘 No                                |
| Δεερτε                                                                   |                                   | Email or Interne     | t                                                   | Was the race of the borrower colle                                                                                                    | cted on the basis of                  | f visual observation or surnar    | me?:                                              | 🔘 Yes 🔘 No                                |
| Liabilition                                                              | Ethnicity:                        |                      |                                                     | Race:                                                                                                    |                                       |                                   |                                                   |                                           |
|                                                                          | Hispanic or Latino                |                      |                                                     | American Indian or Alaska National American Indian or Alaska National American Indian Indian or Alaska National American Indian or Alaska National American Indian or Alaska National American Indian Indi | ive - enter name of                   | enrolled principal tribe:         |                                                   |                                           |
| REO Information                                                          | Mexican     Other Hispania        | Puerto Rican         | Cuban                                               | Asian                                                                                                    |                                       |                                   |                                                   |                                           |
| Purpose & Property                                                       | Latino                            |                      |                                                     | Asian Indian                                                                                                    | Chines                                | se [                              |                                                   |                                           |
| Housing Expenses                                                         | Not Hispanic or Latino            |                      |                                                     | Other Asian - enter race                                                                                                    | . Korear                              |                                   | Vietrianiese                                      |                                           |
| Qualifying the Conver                                                    | I do not wish to provide          | e this Information   |                                                     | Black or African American                                                                                                    |                                       |                                   |                                                   |                                           |
| Declarations                                                             | Sex:                              |                      |                                                     | Native Hawaiian or Other Pacif                                                                                                    | fic Islander                          |                                   |                                                   |                                           |
| Demographic Info                                                         | Male                              |                      |                                                     | Native Hawaiian                                                                                                    | 🔽 Guam                                | anian or Chamorro                 | Samoan                                            |                                           |
| Ratios                                                                   | I do not wish to provide          | e this information   |                                                     | Other Pacific Islander - e                                                                                                    | enter                                 |                                   |                                                   |                                           |
| Lock Management                                                          |                                   |                      |                                                     | race:                                                                                                    |                                       |                                   |                                                   |                                           |
| Loan Submission                                                          | 2                                 |                      |                                                     | I do not wish to provide this Inf                                                                                                    | ormation                              |                                   |                                                   |                                           |
| Loan Processing                                                          |                                   |                      |                                                     |                                                                                                    |                                       |                                   |                                                   |                                           |
| Contacts                                                                 | * Is any portion of this loa      | n being used to pure | chase another proper                                | ty?: 🔘 Yes 💿 No                                                                                                    |                                       |                                   |                                                   |                                           |
| Import History                                                           | * Will any of the proceeds        | from this loan be us | sed for home improve                                | ement 💿 Yes 💿 No                                                                                                    |                                       |                                   |                                                   |                                           |
| Status History                                                           | Is any portion of this loan       | being used to pay o  | ff an existing mortga                               | ge?: 🔘 Yes 🙆 No                                                                                                    |                                       |                                   |                                                   |                                           |
| Status History                                                           | Will you be using proceed         | ts for something oth | er than any of the 3 n                              |                                                                                                    |                                       |                                   |                                                   |                                           |
|                                                                          | listed above (purchase, re        | efi, home improveme  | ent)?:                                              | Ves No                                                                                                    |                                       |                                   |                                                   |                                           |
|                                                                          | SAVE CANCE                        | EL                   |                                                     |                                                                                                    |                                       |                                   |                                                   |                                           |

# **Ratios Screen and Important Data Fields**

- 1. Enter "Ratios" on left
- 2. This section shows you the current CLTV based on loan entry details
- 3. This section shows you the current DTI based on loan entry details
- 4. This section shows you the Loan Summary based on loan entry details

#### By clicking on the blue 3 dots, you can expand the detail in each section

| View Pipeline<br>Loan Details<br>Short Application | Lender Loan Number: Loci<br>4000002305 | Loan Status:<br>Borrower Name:<br>Subject Property: | Wholesale PreApp - Registered<br>America, Andy<br>1315 Main Street<br>Beverly Hills, CA 9021 | Loan Purpose:<br>Product:<br>Program: | Other<br>30 Year Standalone Fixed 2nd                                                                                                    | Loan Amount: \$<br>Interest Rate: 8<br>LTV/CLTV: 3 | 5275,000.00<br>8.649%<br>96.67% / 64.71% |
|----------------------------------------------------|----------------------------------------|-----------------------------------------------------|----------------------------------------------------------------------------------------------|---------------------------------------|----------------------------------------------------------------------------------------------------|----------------------------------------------------|------------------------------------------|
| New Credit Reports                                 | Loan Terms                             |                                                     | E E AUS                                                                                      | LTV Other F                           | inancing                                                                                                    |                                                    |                                          |
| Product & Pricing Checklist                        |                                        |                                                     |                                                                                              |                                       | and a second second sec |                                                    |                                          |
| <ul> <li>Full Application</li> </ul>               | Lien Type/Position:                    | Second Mortgage 2                                   | LTV: 36.67% 3                                                                                | 37.00% Concurre                       | ent Liens:                                                                                                    | \$0.00 Max                                         | Credit:                                  |
| Borrowers                                          | Note Rate:                             | 8.649%                                              | CLTV: 64.70%                                                                                 | 65.00% Remainir                       | ng Closed-End Liens:                                                                                                    | \$210,279.00                                       |                                          |
| Employment/Income<br>Income                        | Qualifying Rate:                       | 8.649%                                              | HCLTV: 64.70%                                                                                | 65.00% Remainir                       | ng HELOC Balance:                                                                                                    | \$0.00 Max                                         | Credit:                                  |
| Assets                                             | Loan Term:                             | 360 I/O Term: 0                                     |                                                                                              |                                       |                                                                                                    |                                                    |                                          |
| Liabilities                                        | Base Loan Amount:                      | \$275,000.00                                        |                                                                                              |                                       |                                                                                                    |                                                    |                                          |
| REO Information                                    | Financed MI:                           | \$0.00                                              |                                                                                              |                                       |                                                                                                    |                                                    |                                          |
| Housing Exponses                                   | Total Loan Amount:                     | \$275,000.00                                        |                                                                                              |                                       |                                                                                                    |                                                    |                                          |
| Qualifying the Borrower                            | Purchase Price/Mkt. Value:             | \$750,000.00                                        |                                                                                              |                                       |                                                                                                    |                                                    |                                          |
| Declarations                                       | Improvements:                          | \$0.00                                              |                                                                                              |                                       |                                                                                                    |                                                    |                                          |
| Demograph 1                                        | Appraised Value Used:                  | \$0.00                                              |                                                                                              |                                       |                                                                                                    |                                                    |                                          |
| Ratios<br>Lock Management                          | Loan Summary                           | 4                                                   | Qualifying Ratios                                                                            |                                       | Borrower Funds to                                                                                                    | o Close                                            |                                          |
| Loan Drocossing                                    | Total Income:                          | \$90,000.00                                         | Housing Expense (FE):                                                                        | 3.72%                                 | Required Funds:                                                                                                    |                                                    | \$0.00                                   |
| Contacts                                           | Present Housing Expense:               | \$1,200.00                                          | Debt Ratio (BE):                                                                             | 5.86%                                 | Required Reserves:                                                                                                    |                                                    | \$0.00                                   |
| Import History                                     | Proposed Housing Expense:              | \$3,343.62                                          | Financed Properties                                                                          |                                       | Total Funds Required:                                                                                                    |                                                    | \$0.00                                   |
| Status History                                     | Other Obligations:                     | \$1,927.00                                          | Number Of Financed Properties:                                                               |                                       | Verified Assets:                                                                                                    |                                                    | \$0.00                                   |
| - Otadas Filistory                                 | Total Obligations:                     | \$5,270.62                                          | Number OFFINANCEU FTOPETILES.                                                                |                                       | Total Available Reserve                                                                                                    | es after Closing:                                  | \$0.00                                   |

# **Pricing and Locking Loans**

- 1. Enter "Lock Management" on the left
- 2. Click "Lock"

## **NOTE:** All Loans are **required to be locked** at registration. There is no float option.

| ➔ View Pipeline             | Lender Loan Number:  | Lock Expiration:        | Loan Status:<br>Borrower Name: | Wholesale PreApp - Registered<br>America, Andy | Loan Purpose:<br>Product: | Other<br>30 Year Standalone Fixed 2nd | Loan Amount:<br>Interest Rate: | \$275,000.00<br>8.649% |
|-----------------------------|----------------------|-------------------------|--------------------------------|------------------------------------------------|---------------------------|---------------------------------------|--------------------------------|------------------------|
| Loan Details                | 4000002305           |                         | Subject Property:              | 1315 Main Street<br>Beverly Hills, CA 9021     | Program:                  |                                       | LTV/CLTV:                      | 36.67% / 64.71%        |
| Short Application           |                      |                         |                                |                                                |                           |                                       |                                |                        |
| New Credit Reports          | Loop Look History    |                         |                                |                                                |                           |                                       |                                |                        |
| Product & Pricing Checklist | LOan LOCK HISTORY    |                         |                                |                                                |                           |                                       |                                |                        |
| Full Application            | Lock Management Rate | e Lock Activity History |                                |                                                |                           |                                       |                                |                        |
| Borrowers                   | Lock Status:         | L                       | ock Expires:                   |                                                |                           |                                       |                                |                        |
| Employment/Income           | Locked Rate:         | F                       | oints:                         |                                                |                           |                                       |                                |                        |
| Income                      | Lock Price History   |                         |                                |                                                |                           |                                       |                                |                        |
| Assets                      |                      |                         |                                | DATE & TIME 🔻                                  |                           |                                       | NOTE                           | RATE                   |
|                             |                      |                         |                                |                                                |                           |                                       |                                |                        |
|                             | Lock Update I        | Lock Extend Lock        | Relock Print                   | Lock Confirmation Lock Histor                  | y Print Decision          |                                       |                                |                        |
| Purpose & Property          |                      |                         |                                |                                                |                           |                                       |                                |                        |
| Ouslify the Perrower        |                      |                         |                                |                                                |                           |                                       |                                |                        |
|                             |                      |                         |                                |                                                |                           |                                       |                                |                        |
| Demographic Info            |                      |                         |                                |                                                |                           |                                       |                                |                        |
| Ratios                      |                      |                         |                                |                                                |                           |                                       |                                |                        |
| Lock Management             |                      |                         |                                |                                                |                           |                                       |                                |                        |
| Loan Submission             |                      |                         |                                |                                                |                           |                                       |                                |                        |
| Loan Processing             |                      |                         |                                |                                                |                           |                                       |                                |                        |
| Contacts                    |                      |                         |                                |                                                |                           |                                       |                                |                        |
| Import History              |                      |                         |                                |                                                |                           |                                       |                                |                        |
| Status History              |                      |                         |                                |                                                |                           |                                       |                                |                        |

# Pricing and Locking Loans (cont.)

- 1. Select your lock period. Option of 45 or 60 day locks. (45 is same price as 30, so choose at least 45 day lock)
- 2. On all fixed rate HELOAN's our system defaults to Lender Paid Compensation (LPC.) LPC is allowed on all HELOAN's and Fixline Fixed HELOC's, but not on Adjustable HELOC's. *You do have the option to go Borrower Paid Compensation (BPC) on all our products.*
- If you wish to go BPC, you have flexibility on your compensation. Change Lender Paid Compensation to "NO", (<u>THIS IS REQUIRED ON ALL Adjustable HELOC's as LPC is not allowed</u>), enter your compensation % of the loan amount, which can be 0% to 3%.
- 4. Click "Price to Lock"

| Mortgage Type:           | Conventional Mortgage           | ~  | Manual Underwriting:          | 🔘 Yes 🛛 🔘 No   |             |        |
|--------------------------|---------------------------------|----|-------------------------------|----------------|-------------|--------|
| Amortization Type:       | Fixed Rate Mortgage             | *  | Escrow Waivers:               | 🔽 Taxes 👿 Insu | irance      |        |
| Product:                 | 30 Year Standalone Fixed 2nd    | ~  | Closing in Entity Name:       |                |             | ~      |
| Loan Term Months:        | 360 🗸                           |    | * Purchase Price:             | \$0.00         |             |        |
| Investor:                | SpringEQ                        | ~  | * Appraised / Adjusted Value: | \$750,000.00   |             |        |
| oan Program:             |                                 | *  | * Base Loan Amount:           | \$275,000.00   |             |        |
| ARM Plan:                |                                 | ~  | Mortgage Insurance Financed:  | \$0.00         |             |        |
| * Interest Rate:         | 8.649%                          |    | Total Loan Amount:            | \$275,000.00   | LTV:        | 36.679 |
| Margin:                  | Index:                          |    | Concurrent Liens:             | \$0.00         | Max Credit: | \$0.00 |
| Lock Days:               |                                 | ~  | Remaining Closed-End Liens:   | \$210,279.00   |             |        |
| Qualifying Credit Score: | 728 DTI: 5.860% DSCR: 0.0       | 0% | Remaining HELOC Balance:      | \$0.00         | Max Credit: | \$0.00 |
| Occupancy:               | Primary Residence               | *  | Combined LTV Ratio:           | 64.70%         | HCLTV:      | 64.709 |
| Property Type:           | Detached                        | ~  | PMI Plan Type:                |                |             |        |
| Project Type:            | Not in a project or development | *  | PMI Coverage Pct:             | 0%             |             |        |
| Number of Units:         | 1 🗘                             |    | Credit Event:                 |                | 2           |        |
| Loan Purpose:            | Other                           | *  | Lender Paid Compensation:     | 💿 Yes 🔘 No     |             |        |
| Reason for Refinance:    |                                 | ~  | Broker Comp & Date:           | -              | 1.525% 3 20 | 22 📑   |
| * Documentation Type:    | Full Doc                        | *  | Borrower Paid Compensation:   |                | \$0.00      |        |
| Prepayment:              | No Prepayment                   | ~  | BPC Paid as a Percentage:     |                |             |        |
| Emerging Banker:         | 🔘 Yes 💿 No 🛛 🚺                  |    |                               |                |             |        |

#### Lock Screen

# Spring EQ

# **Pricing and Locking Loans (HELOC)**

### This screen shot shows a HELOC example of locking

- 1. Choose the rate (HELOC will only have 1 option)
- 2. Shows your lock period
- 3. Click "Lock", "Lock" "OK".

FYI - Print Lock Confirmation (you can always reenter to view/print again)

| 30 Year HELOC With 10 Year I                            | Draw Period         |           | Lock C                              | onfirmation                            |
|---------------------------------------------------------|---------------------|-----------|-------------------------------------|----------------------------------------|
| The Price                                               |                     |           | LOAN ATTRIBUTES                     | REQUESTED LOCK                         |
| RATE INT ONLY PAYME                                     | 45 DAY              | 60 DAY    | Lock Date                           | 11/21/2022 5:14 PM                     |
|                                                         | 0.000%              | 0.000%    | Lock Expiration                     | 1/05/2023                              |
| 11.125% \$2,549.48 0.000%                               | 0.000%              | 0.000%    | Lock Days                           | 45                                     |
|                                                         |                     |           | Lock Days                           | 45                                     |
|                                                         |                     |           | Lock Action                         | Approved                               |
|                                                         |                     |           | Days Extended                       |                                        |
|                                                         |                     |           | Interest Rate                       | 11.125%                                |
|                                                         |                     |           | Discount Points                     | 0.000%                                 |
|                                                         |                     |           | ARM Margin                          | 0.000%                                 |
|                                                         |                     |           | Product                             | 30 Year HELOC With 10 Year Draw Period |
| bans priced below the minimum price require a pricing e | exception.          |           | Program                             |                                        |
| nimum Points: 0.000% Maximu                             | m Points: 0.000%    |           | Loan Amount                         | \$275,000.00                           |
|                                                         | ini Points, 0.00070 |           | Mortgage Insuranced Financed Amount | \$0.00                                 |
| cing Adjustments                                        |                     |           | Total Loan Amount                   | \$275,000.00                           |
| DJUSTMENT DESCRIPTION                                   | NOTE RATE           | POINTS    | Other Financing                     | \$0.00                                 |
| ase Rate                                                | 7 000%              | 0.000%    | Cash Out Amount                     | \$0.00                                 |
| A Property State Adjustment \$300 000+                  | 0.000%              | 0.000%    | Occupancy                           | Primary Residence                      |
| strieperg early representation average                  | 4 125%              | 0.000%    | Loan Purpose                        | Other                                  |
| ICO/HCLTV Adjustment - EICO Score (720-730) HCLTV       | 4.12.370            | 0.00070 + | Reason for Refinance                |                                        |
| ICO/HCLTV Adjustment - FICO Score (720-739) HCLTV       |                     |           |                                     |                                        |

# **Pricing and Locking Loans (HELOAN)**

#### •This screen shot shows a HELOAN example of locking

- 1. Choose the rate and lock period. Top Rate should be selected when LPC. (LPC: 0% = par to client but includes your LPC compensation) Better pricing is shown as discount points/rate buy down to client if available in the state.
- 2. This shows you your lock period
- 3. Click "Lock", "Lock" "OK".
- 4. Print Lock Confirmation (you can always reenter to view/print again)

|                                                                                                    | bay nato coon                                                                                                  |                                                       |                                                                                           |                                                   |
|----------------------------------------------------------------------------------------------------|----------------------------------------------------------------------------------------------------|-------------------------------------------------------|-------------------------------------------------------------------------------------------|---------------------------------------------------|
|                                                                                                    | 30 Year St                                                                                                    | andalone Fixed                                        | 2nd                                                                                       |                                                   |
| Net Tte & Pri<br>RATE                                                                                                    | P & I PAYMENT                                                                                                  | 30 DAY                                                | 45 DAY                                                                                    | 60 DAY                                            |
| 10.775%                                                                                                    | \$2,572.24                                                                                                    | 0.000%                                                | 0.000%                                                                                    | 0.500 🔺                                           |
| 10.725%                                                                                                    | \$2,561.91                                                                                                    | 0.125%                                                | 0.125%                                                                                    | 0.625                                             |
| 10.675%                                                                                                    | \$2,551.58                                                                                                    | 0.250%                                                | 0.250%                                                                                    | 0.750                                             |
| 10.625%                                                                                                    | \$2,541.27                                                                                                    | 0.375%                                                | 0.375%                                                                                    | 0.875                                             |
| 10.575%                                                                                                    | \$2,530.97                                                                                                    | 0.500%                                                | 0.500%                                                                                    | 1.000                                             |
|                                                                                                    |                                                                                                    | 0.0050/                                               | 0.6359/                                                                                   | 1 1 2 5                                           |
| 10.525%                                                                                                    | \$2,520.67                                                                                                    | 0.625%                                                | 0.020%                                                                                    | 1.120                                             |
| 10.525%<br>10.475%<br>Loans priced below the                                                                                                    | \$2,520.67<br>\$2,510.39<br>he minimum price rec                                                               | 0.625%<br>0.750%                                      | 0.025%<br>0.750%                                                                          | 1.250                                             |
| 10.525%<br>10.475%<br>Loans priced below th<br>Minimum Points:<br>Pricing Adjustments<br>ADJUSTMENT DESCRIPT                                                                 | \$2,520.67<br>\$2,510.39<br>he minimum price rec<br>0.000%                                                     | 0.625%<br>0.750%<br>quire a pricing exce              | 0.023%<br>0.750%<br>eption.<br>Points: 0.000%                                             | 1.123<br>1.250                                    |
| 10.525%<br>10.475%<br>Loans priced below th<br>Minimum Points:<br>Pricing Adjustments<br>ADJUSTMENT DESCRIPT<br>Base Rate                                                    | \$2,520.67<br>\$2,510.39<br>he minimum price rec<br>0.000%                                                     | 0.625%<br>0.750%<br>quire a pricing exce<br>Maximum I | 0.023%<br>0.750%<br>eption.<br>Points: 0.000%<br>NOTE RATE<br>5.649%                      | 1.123<br>1.250 ↓<br>POINTS<br>-1.625% ▲           |
| 10.525%<br>10.475%<br>Loans priced below th<br>Minimum Points:<br>Pricing Adjustments<br>ADJUSTMENT DESCRIPT<br>Base Rate<br>Loan Amount \$275,00                            | \$2,520.67<br>\$2,510.39<br>he minimum price rec<br>0.000%<br>TON<br>0 - \$300,000                             | 0.625%<br>0.750%<br>quire a pricing exce<br>Maximum I | 0.023%<br>0.750%<br>eption.<br>Points: 0.000%<br>NOTE RATE<br>5.649%<br>-0.250%           | 1.123<br>1.250 ↓<br>POINTS<br>-1.625% ▲<br>0.000% |
| 10.525%<br>10.475%<br>Loans priced below th<br>Minimum Points:<br>Pricing Adjustments<br>ADJUSTMENT DESCRIPT<br>Base Rate<br>Loan Amount \$275,000<br>CA Property State Adju | \$2,520.67<br>\$2,510.39<br>he minimum price red<br>0.000%<br>10N<br>0 - \$300,000<br>ustment \$275,000 - \$30 | 0.625%<br>0.750%<br>quire a pricing exce<br>Maximum I | 0.023%<br>0.750%<br>eption.<br>Points: 0.000%<br>NOTE RATE<br>5.649%<br>-0.250%<br>0.000% | POINT S<br>-1.625% ▲<br>0.000% ↓                  |

| LOAN ATTRIBUTES      | REQUESTED LOCK               |
|----------------------|------------------------------|
| Lock Date            | 11/21/2022 2:52 PM           |
| Lock Expiration      | 1/05/2023                    |
| Lock Days            | 45                           |
| Lock Days            | 45                           |
| Lock Action          | Approved                     |
| Days Extended        |                              |
| Interest Rate        | 10.775%                      |
| Discount Points      | 0.000%                       |
| ARM Margin           | 0.000%                       |
| Product              | 30 Year Standalone Fixed 2nd |
| Program              |                              |
| Loan Amount          | \$275,000.00                 |
|                      |                              |
| Total Loan Amount    | \$275,000.00                 |
| Other Financing      | \$0.00                       |
| Cash Out Amount      | \$0.00                       |
| Occupancy            | Primary Residence            |
| Loan Purpose         | Other                        |
| Reason for Refinance |                              |
| Look                 | Cancel                       |

# **Pricing and Locking Confirmation**

After selecting your lock, you must confirm the rate entered during initial registration screen is the same – if not, fix it on the "Short Application". If you do not confirm the rate matches, your Debt Ratio will be off.

- 1. Confirm rate on lock is same as rate on "Short Application"
- 2. Click on short application and make sure the Interest Rate matches your locked interest rate.

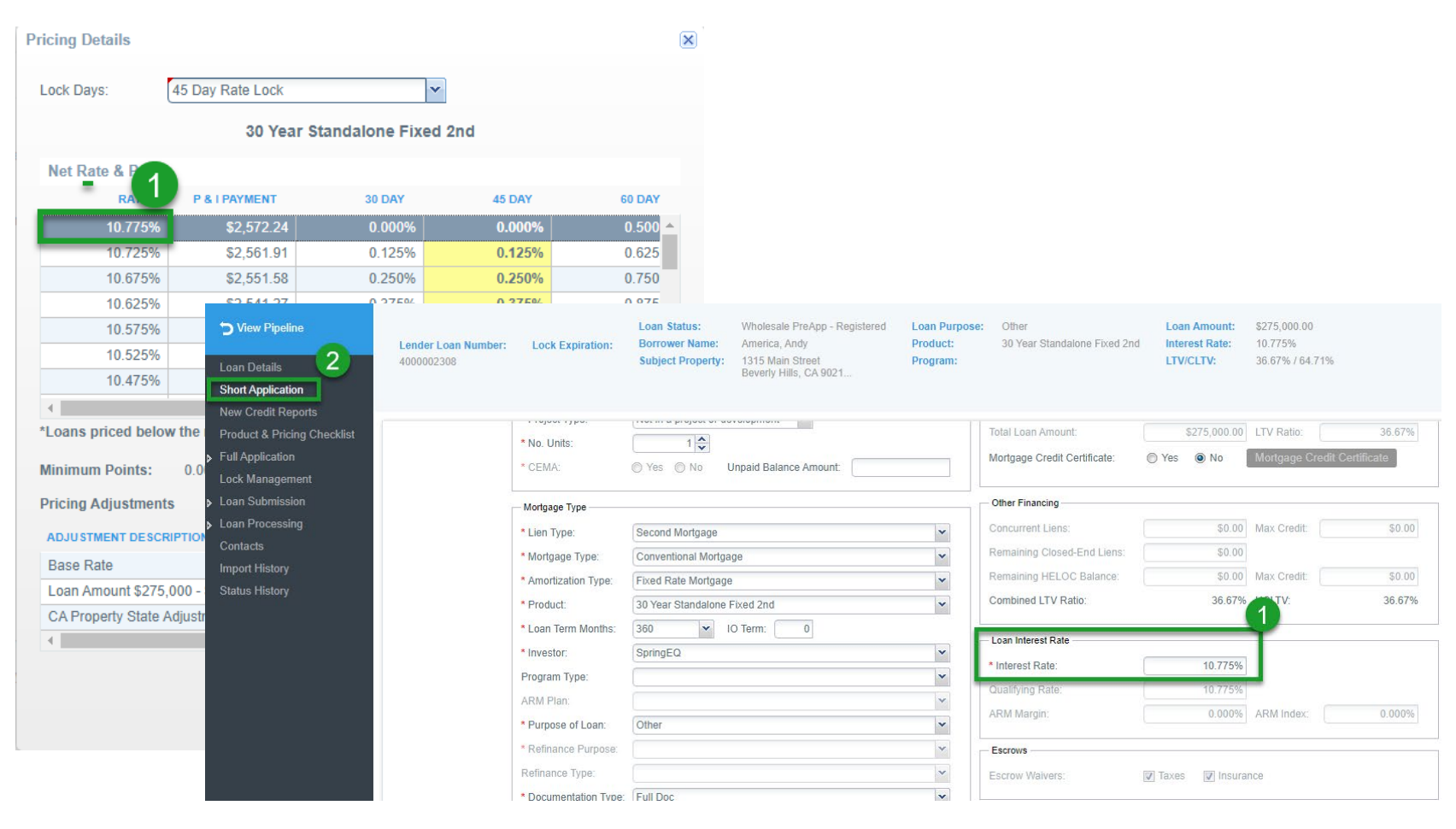

# **Lock Confirmation**

|                                                                                                    | Sprin                                                                                                    | g EQ                                                                                                    |                                                                                                    |                                        |
|----------------------------------------------------------------------------------------------------|----------------------------------------------------------------------------------------------------|----------------------------------------------------------------------------------------------------|----------------------------------------------------------------------------------------------------|----------------------------------------|
|                                                                                                    | Lock Co<br>400                                                                                                    | onfirmation<br>0002589                                                                                                    |                                                                                                    |                                        |
| Borrower Name:<br>Subj Address:<br>City, State, Zip:<br>Account Executive:<br>.ock Days:                                                                                                    | Andy America<br>2063 Mill Rd.<br>Norristown, PA 19403<br>Kevin Schultz<br>45                                                                                                    | Lock Date:<br>Lock Expiration<br>Locked Rate:<br>Total Points:                                                                                                    | 02-08-2023 (<br>03-27-2023<br>9.375%<br>0.000%                                                                                                 | 04:03:14 PM                            |
| -                                                                                                    | Sprin                                                                                                    | g EQ, LLC                                                                                                    |                                                                                                    |                                        |
|                                                                                                    | Compens                                                                                                    | ation - 1.525%                                                                                                    |                                                                                                    |                                        |
|                                                                                                    |                                                                                                    |                                                                                                    |                                                                                                    |                                        |
|                                                                                                    |                                                                                                    |                                                                                                    |                                                                                                    |                                        |
| The following lock attribu                                                                                                    | ites were used to determine your lo                                                                                                    | ck contract:                                                                                                    |                                                                                                    |                                        |
| The following lock attribu                                                                                                    | tes were used to determine your lo                                                                                                    | ck contract:                                                                                                    | Primary Resid                                                                                                    | lence                                  |
| The following lock attribu<br>Product:<br>Program:                                                                                                    | tes were used to determine your lo<br>20 Year Standalone Fixed 2nd                                                                                                    | Ck contract:<br>Occupancy:<br>Property Type:                                                                                                    | Primary Resid                                                                                                    | lence                                  |
| The following lock attribu<br>Product:<br>Program:                                                                                                    | 20 Year Standalone Fixed 2nd                                                                                                    | ck contract: Occupancy: Property Type:                                                                                                    | Primary Resid                                                                                                    | dence                                  |
| The following lock attribu<br>Product:<br>Program:<br>ARM Margin:<br>Purphase Price:                                                                                                    | 20 Year Standalone Fixed 2nd                                                                                                    | ck contract:<br>Occupancy:<br>Property Type:<br>Number of Units:                                                                                                    | Primary Resid<br>Detached                                                                                                    | lence                                  |
| The following lock attribu<br>Product:<br>Program:<br>ARM Margin:<br>Purchase Price:<br>Anoralized Value:                                                                                                    | 20 Year Standalone Fixed 2nd<br>0.000%<br>\$0.00                                                                                                    | ck contract:<br>Occupancy:<br>Property Type:<br>Number of Units:<br>Loan Purpose:<br>Reason for Refinar                                                                                                    | Primary Resid<br>Detached<br>1<br>Other                                                                                                    | lence                                  |
| The following lock attribu<br>Product:<br>Program:<br>ARM Margin:<br>Purchase Price:<br>Appraised Value:<br>Base Loan Amount                                                                                                    | 20 Year Standalone Fixed 2nd<br>0.000%<br>\$0.00<br>\$750.000.00<br>\$275.000.00                                                                                                    | ck contract:<br>Occupancy:<br>Property Type:<br>Number of Units:<br>Loan Purpose:<br>Reason for Refinar<br>Manual Underwritir                                                                                                    | Primary Resid<br>Detached<br>1<br>Other<br>Ice:<br>No                                                                                          | lence                                  |
| The following lock attribu<br>Product:<br>Program:<br>ARM Margin:<br>Purchase Price:<br>Appraised Value:<br>Base Loan Amount:<br>Mortgage Ins Financed                                                                                                    | 20 Year Standalone Fixed 2nd<br>0.000%<br>\$0.00<br>\$750,000.00<br>\$275,000.00<br>\$275,000.00<br>\$275,000.00                                                                                                    | ck contract:<br>Occupancy:<br>Property Type:<br>Number of Units:<br>Loan Purpose:<br>Reason for Refinar<br>Manual Underwritir<br>Escrows / Impound                                                                                                    | Primary Resid<br>Detached<br>1<br>Other<br>Ide:<br>Ig: No<br>S: N/A                                                                            | lence                                  |
| The following lock attribu<br>Product:<br>Program:<br>ARM Margin:<br>Purchase Price:<br>Appraised Value:<br>Base Loan Amount:<br>Mortgage Ins Financed<br>Other Financing:                                                                                                    | tes were used to determine your lo<br>20 Year Standalone Fixed 2nd<br>0.000%<br>\$0.00<br>\$750,000.00<br>\$275,000.00<br>\$275,000.00<br>\$0.00<br>\$0.00                                                                                                    | ck contract:<br>Occupancy:<br>Property Type:<br>Number of Units:<br>Loan Purpose:<br>Reason for Refinar<br>Manual Underwritin<br>Escrows / Impound<br>Fees Buy-Out:                                                                                                    | Primary Resid<br>Detached<br>1<br>Other<br>Ide:<br>S: N/A<br>No                                                                                | dence                                  |
| The following lock attributer<br>Product:<br>Program:<br>ARM Margin:<br>Purchase Price:<br>Appraised Value:<br>Base Loan Amount:<br>Mortgage Ins Financed<br>Other Financing:<br>Total Loan Amount:                                                                                                    | tes were used to determine your lo<br>20 Year Standalone Fixed 2nd<br>0.000%<br>\$0.00<br>\$750,000.00<br>\$275,000.00<br>\$0.00<br>\$0.00<br>\$275,000.00<br>\$275,000.00                                                                                                    | ck contract:<br>Occupancy:<br>Property Type:<br>Number of Units:<br>Loan Purpose:<br>Reason for Refinar<br>Manual Underwritir<br>Escrows / Impound<br>Fees Buy-Out:<br>PMI Plan Type:                                                                                                    | Primary Resid<br>Detached<br>1<br>Other<br>No<br>5: N/A<br>No                                                                                  | lence                                  |
| The following lock attributer<br>Product:<br>Program:<br>ARM Margin:<br>Purchase Price:<br>Appraised Value:<br>Base Loan Amount:<br>Mortgage Ins Financed<br>Other Financing:<br>Total Loan Amount:<br>LTV:                                                                                                    | tes were used to determine your lo<br>20 Year Standalone Fixed 2nd<br>0.000%<br>\$0.00<br>\$750,000.00<br>\$275,000.00<br>\$0.00<br>\$0.00<br>\$275,000.00<br>\$275,000.00<br>30.667%                                                                                                    | ck contract:<br>Occupancy:<br>Property Type:<br>Number of Units:<br>Loan Purpose:<br>Reason for Refinar<br>Manual Underwritir<br>Escrows / Impound<br>Fees Buy-Out:<br>PMI Plan Type:<br>PMI Coverage Pct:                                                                                                    | Primary Resid<br>Detached<br>1<br>Other<br>ide:<br>S: N/A<br>No<br>0.000%                                                                      | Jence                                  |
| The following lock attributer<br>Product:<br>Program:<br>ARM Margin:<br>Purchase Price:<br>Appraised Value:<br>Base Loan Amount:<br>Mortgage Ins Financed<br>Other Financing:<br>Total Loan Amount:<br>LTV:<br>CLTV:                                                                                                    | tes were used to determine your los<br>20 Year Standalone Fixed 2nd<br>0.000%<br>\$0.00<br>\$750,000.00<br>\$275,000.00<br>\$0.00<br>\$0.00<br>\$275,000.00<br>30.667%<br>64.704%                                                                                                    | ck contract:<br>Occupancy:<br>Property Type:<br>Number of Units:<br>Loan Purpose:<br>Reason for Refinar<br>Manual Underwritir<br>Escrows / Impound<br>Fees Buy-Out:<br>PMI Plan Type:<br>PMI Coverage Pct<br>Days Extended:                                                                                                    | Primary Resid<br>Detached<br>1<br>Other<br>ide:<br>S: N/A<br>No<br>0.000%<br>0                                                                 | Jence                                  |
| The following lock attribu<br>Product:<br>Program:<br>ARM Margin:<br>Purchase Price:<br>Appraised Value:<br>Base Loan Amount:<br>Mortgage Ins Financed<br>Other Financing:<br>Total Loan Amount:<br>LTV:<br>CLTV:<br>Qualifying Credit Score                                                                                                    | tes were used to determine your loc<br>20 Year Standalone Fixed 2nd<br>0.000%<br>\$0.00<br>\$750,000.00<br>\$275,000.00<br>\$0.00<br>\$0.00<br>\$275,000.00<br>30:667%<br>64,704%<br>; 728                                                                                                    | ck contract:<br>Occupancy:<br>Property Type:<br>Number of Units:<br>Loan Purpose:<br>Reason for Refinar<br>Manual Underwritir<br>Escrows / Impound<br>Fees Buy-Out:<br>PMI Plan Type:<br>PMI Coverage Pct<br>Days Extended:<br>Compensation Typ                                                                                                    | Primary Resid<br>Detached<br>1<br>Other<br>Ide:<br>Ig: No<br>s: N/A<br>No<br>0.000%<br>0<br>0                                                  | lence                                  |
| The following lock attribu<br>Product:<br>Program:<br>ARM Margin:<br>Purchase Price:<br>Appraised Value:<br>Base Loan Amount:<br>Motgage Ins Financed<br>Other Financing:<br>Total Loan Amount:<br>LTV:<br>CLTV:<br>Qualifying Credit Score                                                                                                    | tes were used to determine your los<br>20 Year Standalone Fixed 2nd<br>0.000%<br>\$0.00<br>\$750,000.00<br>\$275,000.00<br>\$0.00<br>\$0.00<br>\$275,000.00<br>30.067%<br>64.704%<br>; 728                                                                                                    | ck contract:<br>Occupancy:<br>Property Type:<br>Number of Units:<br>Loan Purpose:<br>Reason for Refinar<br>Manual Underwritir<br>Escrows / Impound<br>Fees Buy-Out:<br>PMI Plan Type:<br>PMI Coverage Pct<br>Days Extended:<br>Compensation Typ                                                                                                    | Primary Resid<br>Detached<br>1<br>Other<br>Ince:<br>IS: N/A<br>No<br>0.000%<br>0<br>e:                                                         | lence                                  |
| The following lock attributer<br>Product:<br>Program:<br>ARM Margin:<br>Purchase Price:<br>Appraised Value:<br>Base Loan Amount:<br>Mortgage Ins Financed<br>Other Financing:<br>Total Loan Amount:<br>LTV:<br>CLTV:<br>Qualifying Credit Score<br>The following adjustment                                                                                                    | tes were used to determine your loc<br>20 Year Standalone Fixed 2nd<br>0.000%<br>\$0.00<br>\$750,000.00<br>\$275,000.00<br>\$275,000.00<br>\$275,000.00<br>\$275,000.00<br>30.667%<br>64.704%<br>: 728                                                                                                    | ck contract:<br>Occupancy:<br>Property Type:<br>Number of Units:<br>Loan Purpose:<br>Reason for Refinar<br>Manual Underwritin<br>Escrows / Impound<br>Fees Buy-Out:<br>PMI Plan Type:<br>PMI Coverage Pct:<br>Days Extended:<br>Compensation Typ                                                                                                    | Primary Resid<br>Detached<br>1<br>Other<br>No<br>S: N/A<br>No<br>0.000%<br>0<br>e:                                                             | Jence                                  |
| The following lock attribu<br>Product:<br>Program:<br>ARM Margin:<br>Purchase Price:<br>Appraised Value:<br>Base Loan Amount:<br>Mortgage Ins Financed<br>Other Financing:<br>Total Loan Amount:<br>LTV:<br>CLTV:<br>Qualifying Credit Score<br>The following adjustment<br>Adjustment Item Desc                                                                                                    | tes were used to determine your loc<br>20 Year Standalone Fixed 2nd<br>0.000%<br>\$0.00<br>\$750,000.00<br>\$275,000.00<br>\$0.00<br>\$0.00<br>\$275,000.00<br>\$275,000.00   | ck contract:<br>Occupancy:<br>Property Type:<br>Number of Units:<br>Loan Purpose:<br>Reason for Refinar<br>Manual Underwritir<br>Escrows / Impound<br>Fees Buy-Out:<br>PMI Plan Type:<br>PMI Coverage Pct:<br>Days Extended:<br>Compensation Typ                                                                                                    | Primary Resid<br>Detached<br>1<br>Other<br>Ide:<br>No<br>S: N/A<br>No<br>0.000%<br>0<br>e:<br>Rate Adjustment                                  | Jence<br>Points Adjustment             |
| The following lock attributer<br>Product:<br>Program:<br>ARM Margin:<br>Purchase Price:<br>Appraised Value:<br>Base Loan Amount:<br>Mortgage Ins Financed<br>Other Financing:<br>Total Loan Amount:<br>LTV:<br>CLTV:<br>Qualifying Credit Score<br>The following adjustment<br>Adjustment Item Desce<br>Base Rate and Points                                                                           | tes were used to determine your loc<br>20 Year Standalone Fixed 2nd<br>0.000%<br>\$0.00<br>\$750,000.00<br>\$275,000.00<br>\$0.00<br>\$275,000.00<br>\$275,00 | ck contract:<br>Occupancy:<br>Property Type:<br>Number of Units:<br>Loan Purpose:<br>Reason for Refinar<br>Manual Underwritir<br>Escrows / Impound<br>Fees Buy-Out:<br>PMI Plan Type:<br>PMI Coverage Pct:<br>Days Extended:<br>Compensation Typ                                                                                                    | Primary Resid<br>Detached<br>1<br>Other<br>Ide:<br>No<br>S: N/A<br>No<br>0.000%<br>0<br>e:<br>Rate Adjustment<br>4.999%                        | Points Adjustment 0.000%               |
| The following lock attributer<br>Product:<br>Program:<br>ARM Margin:<br>Purchase Price:<br>Appraised Value:<br>Base Loan Amount:<br>Mortgage Ins Financed<br>Other Financing:<br>Total Loan Amount:<br>LTV:<br>CLTV:<br>Qualifying Credit Score<br>The following adjustment<br>Adjustment Item Desce<br>Base Rate and Points<br>FICO/CLTV Adjustment                                                   | tes were used to determine your loc<br>20 Year Standalone Fixed 2nd<br>0.000%<br>\$0.00<br>\$750,000.00<br>\$275,000.00<br>\$0.00<br>\$275,000.00<br>\$275,000.00<br>30.667%<br>64.704%<br>728<br>ts were made to determine the above<br>sription<br>t - FICO Score (720-739) CLTV (60                                                                                                    | ck contract:          Occupancy:       Property Type:         Number of Units:       Loan Purpose:         Reason for Refinar       Manual Underwritin         Manual Underwritin       Escrows / Impound         Fees Buy-Out:       PMI Plan Type:         PMI Coverage Pct:       Days Extended:         Compensation Typ         ve Total Points:       F | Primary Resid<br>Detached<br>1<br>Other<br>Ide:<br>No<br>S: N/A<br>No<br>0.000%<br>0<br>e:<br>Rate Adjustment<br>4.990%<br>4.828%              | Points Adjustment 0.000%               |
| The following lock attributer<br>Product:<br>Program:<br>ARM Margin:<br>Purchase Price:<br>Appraised Value:<br>Base Loan Amount:<br>Mortgage Ins Financed<br>Other Financing:<br>Total Loan Amount:<br>LTV:<br>CLTV:<br>Qualifying Credit Score<br>he following adjustment<br>Adjustment Item Desc<br>Base Rate and Points<br>FICO/CLTV Adjustment<br>Loan Amount \$275.000                            | tes were used to determine your loc<br>20 Year Standalone Fixed 2nd<br>0.000%<br>\$0.00<br>\$750,000.00<br>\$275,000.00<br>\$275,000.00<br>\$275,000.00<br>\$275,000.00<br>30.667%<br>64.704%<br>728<br>ts were made to determine the above<br>sription<br>t - FICO Score (720-739) CLTV (60<br>- \$300,000                                                                                                    | ck contract:<br>Occupancy:<br>Property Type:<br>Number of Units:<br>Loan Purpose:<br>Reason for Refinar<br>Manual Underwritir<br>Escrows / Impound<br>Fees Buy-Out:<br>PMI Plan Type:<br>PMI Coverage Pct:<br>Days Extended:<br>Compensation Typ<br>re Total Points:<br>F                                                                                     | Primary Resid<br>Detached<br>1<br>Other<br>No<br>S: N/A<br>No<br>0.000%<br>0<br>e:<br>Rate Adjustment<br>4.999%<br>4.828%<br>0.250%            | Points Adjustment 0.000% 0.000%        |
| The following lock attributer<br>Product:<br>Program:<br>ARM Margin:<br>Purchase Price:<br>Appraised Value:<br>Base Loan Amount:<br>Mortgage Ins Financed<br>Other Financing:<br>Total Loan Amount:<br>LTV:<br>CLTV:<br>Qualifying Credit Score<br>The following adjustment<br>Adjustment Item Desc<br>Base Rate and Points<br>FICO/CLTV Adjustment<br>Loan Amount \$275,000<br>PA Property State Adiu | tes were used to determine your loc<br>20 Year Standalone Fixed 2nd<br>0.000%<br>\$0.00<br>\$750,000.00<br>\$275,000.00<br>\$275,000.00<br>\$275,000.00<br>\$275,000.00<br>36.667%<br>64.704%<br>to FICO Score (720-739) CLTV (60<br>0 - \$300,000<br>istment \$275,000 - \$300,000                                                                                                    | ck contract:          Occupancy:         Property Type:         Number of Units:         Loan Purpose:         Reason for Refinar         Manual Underwritir         Escrows / Impound         Fees Buy-Out:         PMI Plan Type:         PMI Coverage Pct:         Days Extended:         Compensation Typ         re Total Points:         -85%)          | Primary Resid<br>Detached<br>1<br>Other<br>No<br>S: N/A<br>No<br>0.000%<br>0<br>e:<br>Rate Adjustment<br>4.999%<br>4.628%<br>-0.250%<br>0.000% | Points Adjustment 0.000% 0.000% 0.000% |

# **Submit The Loan**

- 1. Enter "Loan Submission" on left
- 2. "Submit Loan for disclosures only" (will be preselected)
- 3. Click "Submit loan" a submission confirmation box will pop up. Click "Yes".
- 4. Your Loan Registration is not complete until you get this Confirmation box (example below) and <u>loan status will be Wholesale App Registered</u>.

FYI\*\*\* Spring EQ will send all disclosures to your client(s) electronically

#### <u>Client(s) must acknowledge disclosures within 3 days of our credit pull or the loan will</u> <u>need to be restarted and resubmitted.</u>

| Loan Details   Short Application   New Credit Reports   Product & Pricing One-ktat   Full Application   Loan Submission   Loan Submission   Loan Submission   Status History     Status History     Import History   Status History     Loan Submission   Loan Submission   Loan Submission   Status History     Status History     Dig Contacts   Inport History   Status History     Loan Submission   Loan Submission   Loan Submission   Loan Submission   Status History     Contacts   Inport History   Status History     Loan Submission   Loan Submission   Loan Submission   Loan Submission   Status History     Contacts   Inport History   Status History     Loan Submission   Loan Submission   Loan Submission   Loan Piceesing Details   Name:   Company/Branch NMLS ID:   Ide64945   Company/Branch NMLS ID:   Ide64945   Company/Branch NMLS ID:   Ide64945   Company/Branch NMLS ID:   Ide64945   Company/Branch NMLS ID:   Ide64945   Company/Branch NMLS ID:   Ide64945   Company/Branch NMLS ID: </th <th></th>                                                                                                    |   |
|----------------------------------------------------------------------------------------------------|---|
| Product & Pricinol   Pull Application   Lock Management   Loan Submission   Loan Submission   Loan Submission   Status History                                                                                                    |   |
| Full Application<br>Lock Management<br>Loan Submission<br>Loan Submission<br>Contacts<br>Import History<br>Status History          Contacts       Submit for Loan Submission         Import History       Submit for Loan Processing<br>Contacts         Status History       Company, 100 W. Matsonford Road, Radner, PA 19087 (1)         Company, Matsonford Road, Radner, PA 19087 (1)       Company, Branch NMLS ID:         Import History       Iddress Line Troi:         Import History       Company, 100 W. Matsonford Road, Radner, PA 19087 (1)         Company/Branch License:       MLO NMLS ID:         Import History       Iddress Line Troi:         Big Aname:       MLO NMLS ID:         Import Materia       Iddress Line Troi:         Big Aname:       MLO NMLS ID:         Import Materia       Iddress Line Troi:         Big Aname:       MLO NMLS ID:         Import Materia       Iddress Line Troi:         Big Aname:       MLO License #:         Import Materia       Iddress Line Troi:         Import Materia       Iddress Line Troi:         Import Materia       Iddress Line Troi:         Import Materia       Iddress Line Troi:         Import Materia       Iddress Line Troi:         Import Materia       Iddress Line Troi:         Import Materia       Iddress Line Troi:      <                                                                                                    |   |
| Lock Management     Loan Submission   Loan Submission   Loan Submission   Loan Submission   Stan Submission   Loan Processing   Contacts   Import History   Status History     Name:   Company, 100 W. Matsonford Road, Radnor, PA 19987 (1)   DBA Name:   Address Line Two:   Building 5, Suite 100   Address Line Two:   Building 5, Suite 100   MLO NMLS ID:   12p City State:   1987   Radnor   PA                                                                                                    |   |
| Loan Submission     Loan Submission     Loan Processing     Contacts     Import History     Status History     Loan Licensing Details     Name: Company, 100 W. Matsonford Road, Radner, PA 19087 (1)     Company/Branch NMLS ID: 1464945     Company/Branch License:     Address Line Two: Building 5, Suite 100     Address Line Two: Building 5, Suite 100     Zip City State: 19087 Radner PA                                                                                                    |   |
| Loan Submission         > Loan Processing<br>Contacts         Import History         Status History         Status History         Contacts         DBA Name:         Company, 100 W. Matsonford Road, Radnor, PA 19087 (1)         Company/Branch NMLS ID:         Iddress Line Two:         Bidding 5, Suite 100         Zip City State:         19087         Radnor                                                                                                    |   |
| Loan Processing<br>Contacts       1         Import History<br>Status History       Name:       Company, 100 W. Malsonford Road, Radnor, PA 19987 (1)       Company/Branch NMLS ID:       1464945         DBA Name:       Ompany, 100 W. Malsonford Road, Radnor, PA 19987 (1)       Company/Branch License:       Import Will on the state of the state of the                                                         |   |
| Contacts       Import History         Status History       Name:       Company, 100 W. Matsonford Road, Radnor, PA 19987 (1)       Company/Branch NMLS ID:       1464945         DBA Name:       Matsonford Road       Company/Branch License:       Image: Company, 100 W. Matsonford Road       Company/Branch License:       Image: Company, 100 W. Matsonford Road         Address Line One:       100 W. Matsonford Road       MLO NMLS ID:       1276075         Address Line Two:       Building 5, Suite 100       MLO License #:       Image: Company/Branch License #:         Zip City State:       19087       Radnor       PA       Image: Company/Branch License #:       Image: Company/Branch License #:                                                                                                    |   |
| Status History     Name:     Company, 100 W. Matsonford Road, Radnor, PA 19087 (1 v)     Company/Branch NMLS ID:     1464945       DBA Name:     Image: Company, 100 W. Matsonford Road, Radnor, PA 19087 (1 v)     Company/Branch NMLS ID:     1464945       Address Line One:     Image: Company, 100 W. Matsonford Road     MLO NMLS ID:     1276075       Address Line Two:     Building 5, Suite 100     MLO License #:     v       Zip City State:     19087     Radnor     PA                                                                                                    |   |
| DBA Name:     Company/Branch License:       Address Line One:     100 W. Matsonford Road       Address Line Two:     Building 5, Suite 100       Zip City State:     19087                                                                                                    |   |
| Address Line One:     100 W. Matsonford Road     MLO NMLS ID:     1276075       Address Line Two:     Building 5, Suite 100     MLO License #:     Image: Comparison of the second second sec |   |
| Address Line Two:     Building 5, Suite 100     MLO License #:       Zip City State:     19087     Radnor                                                                                                    |   |
| Zip City State: 19087 Radnor PA                                                                                                    |   |
|                                                                                                    |   |
| TRID Application Date:                                                                                                    |   |
| 11/21/2022                                                                                                    |   |
|                                                                                                    |   |
| Broker denues unat consent was obtained nom me applicant to order a dedui report on me onowing date.                                                                                                    |   |
| Loan Submission Confirmation                                                                                                    | × |
| By selecting Submit, you confirm that loan 4000002305 w Confirm Submission                                                                                                    |   |
| Click Cancel to stop the submission process                                                                                                    |   |
|                                                                                                    |   |
| Are you set you want to submit the loan?                                                                                                    |   |
|                                                                                                    |   |
|                                                                                                    |   |
|                                                                                                    |   |
|                                                                                                    |   |

All Rights Reserved. Confidential. ©7/30/2024

# THANK YOU FOR YOUR VALUED BUSINESS!!!

# Spring EQ WHOLESALE LENDING